## OPT STEM Information and Application Tutorial

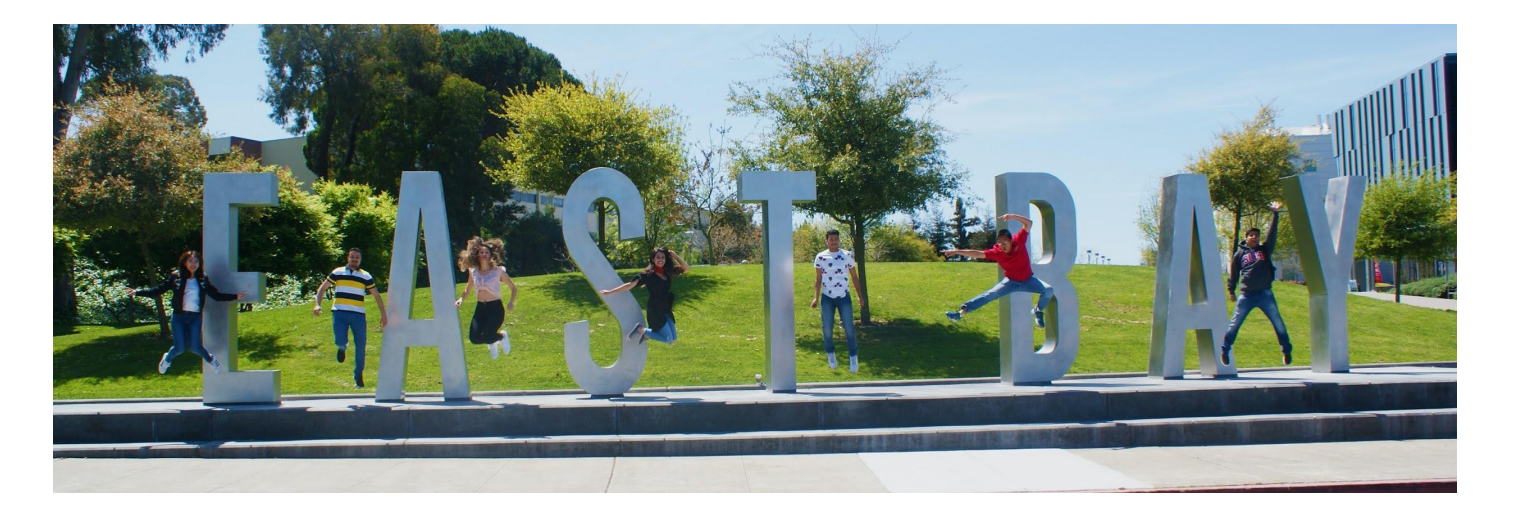

## Center for International Education California State University, East Bay

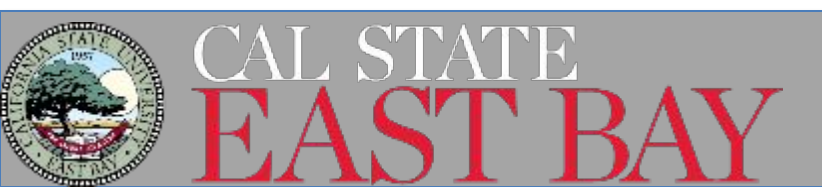

## **OPT STEM Tutorial**

Please note this presentation is for instructional purposes only.

An OPT STEM application to USCIS is your own personal application (you are signing the I-765, not us). You alone are responsible for timely filing with the required documentation, understanding F-1 regulations regarding OPT STEM and maintaining F-1 status.

This presentation is not legal advice. If you have more detailed questions, we recommend consulting an immigration attorney.

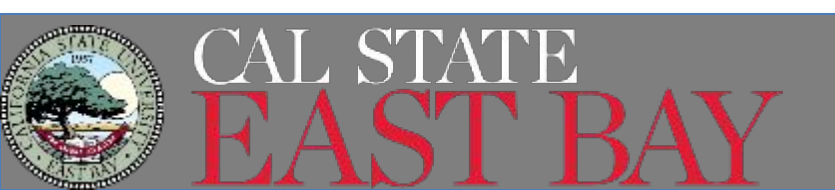

## **OPT STEM Extension**

- It is your responsibility to understand the details and requirements of your F-1 status.
- You must maintain your F-1 status while on OPT STEM
- Read this entire tutorial carefully to understand:
  - Eligibility
  - Timelines
  - Procedures
  - Requirements
  - Validation reports

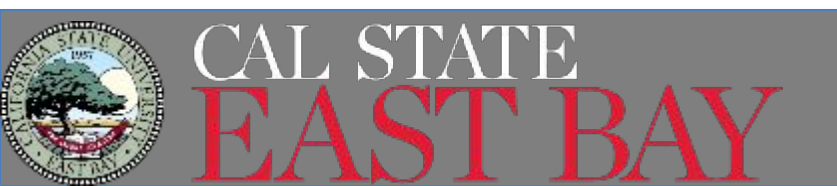

## **OPT STEM Overview**

Students in F-1 status who are currently on OPT can extend their work authorization an additional 24-months if they meet certain criteria.

Students who extend their OPT are required to maintain their status under the OPT STEM regulations.

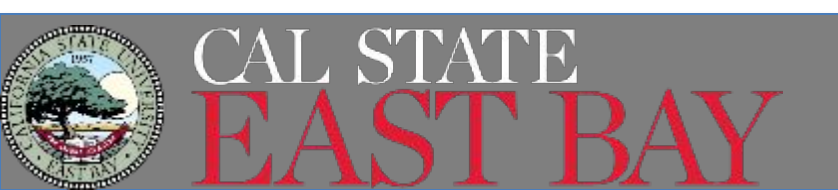

## **OPT STEM Extension Eligibility**

#### Requirements:

- You must be a recipient of a U.S. Bachelor's, Master's or Doctoral degree in a STEM designated degree program
  - Compare your I-20 CIP to this <u>STEM Designated Degree List</u>
- You are currently authorized for Post Completion OPT (12 months) and have not exceeded 90 days of unemployment
- Employed or have a job offer related to your field of study from an employer who is registered in the <u>E-Verify Program</u>.
- Employer must have an EIN number and must be willing to complete <u>ICE</u> <u>Form I-983</u>, abide by all <u>employer obligations</u>, including Dept of Homeland Security Site visits.
- You may apply up to 90 days before your OPT EAD expires.
  - Your application must reach USCIS <u>before</u> the expiration date on your EAD. You cannot apply for STEM during your 60 day grace period
- Can apply based on any previous STEM degree from an SEVP, accredited U.S. institution within the past 10 years.
- Only 2 OPT STEM Extensions may be granted per lifetime

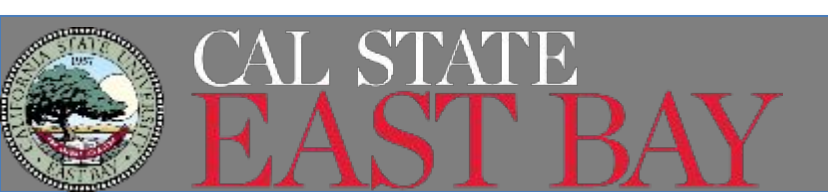

# Types of Employment

### All employment must be related to your major

- Must be a bona fide employee of the employer completing the Form I-983. The employer signing the I-983 must be the same entity to employ you and provide the practical training experience required by the I-983.
- Temp/Staffing Agencies, 3rd party worksites
  - Staffing and temporary agencies may employ students but only if they will be the entity that provides the practical training to you
  - OPT STEM participants may engage in a training experience that takes place at a 3rd party worksite as long as all of the training obligations are met.
    - A STEM OPT Employer may not assign its training responsibilities to a non-employer third party.
- Volunteer/Unpaid positions and Self Employment are <u>NOT</u> permitted on 24 Month STEM Extension.

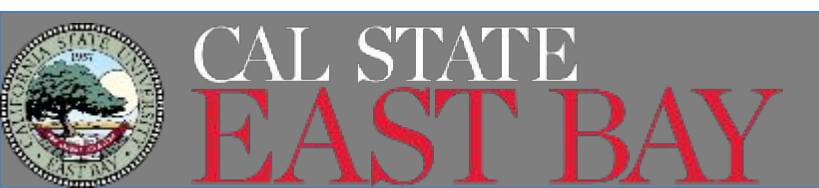

## Unemployment during OPT STEM

- If your OPT STEM application is received by USCIS before your post completion OPT expires, you can continue working for up to 180 days after the expiration date of your OPT EAD.
- Students who receive OPT STEM are given an additional 60 days of unemployment for a total of 150 days over their entire post completion OPT period
  - Any leftover unemployment days (90) from your Post Completion OPT can be added to the 60 days from the OPT STEM, not to exceed 150 days
    - Example: If you used 30 days of unemployment while on Post Completion OPT, then you have 120 days of unemployment once you receive your OPT STEM EAD

Warning: SEVIS may terminate students who have used all unemployment dates!

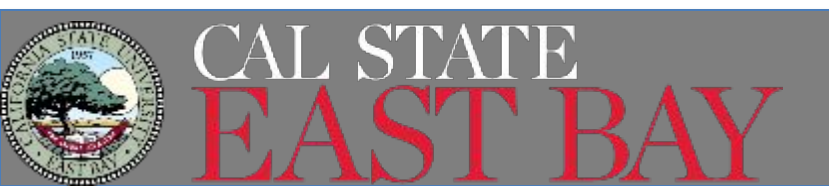

## **Application Timeline**

- You may apply as early as 90 days before your OPT EAD end date
- You must submit your <u>STEM I-20 Request</u> to CIE at least 2 weeks before your current OPT EAD expires
  - Some employers take longer than others to complete and sign the <u>I-983</u> so plan accordingly
- USCIS <u>MUST</u> receive your STEM application before the expiration date of your Post Completion OPT EAD.
- USCIS processing time range from 2-4 months

Reminder: You can continue to work for up to 180 days while your OPT STEM application is pending with USCIS.

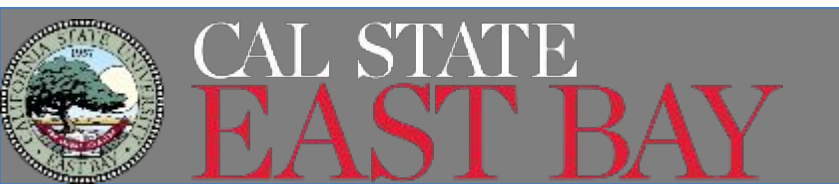

## **Application Process Overview**

### 1. Complete the <u>I-983</u> with your employer

You and your employer must complete and sign the I-983. This is also a good time to confirm your employer is enrolled in E-Verify

### 2. Request OPT STEM I-20 from CIE

The I-20 will be emailed to you with 3-5 business days after submitting complete supporting documents.

### 3. Prepare, collect & submit your application to USCIS

A complete application must be received by USCIS before the end date of your current OPT EAD. You must be physically inside the USA to apply for OPT STEM.

### 4. Receive your STEM EAD

Average processing time with USCIS is 2-4 months. You can continue to work for up to 180 days while the STEM application is pending.

### 5. Maintain your F-1 status while on OPT STEM

You must report all employment changes, address changes and contact information as well as validation and evaluation reports.

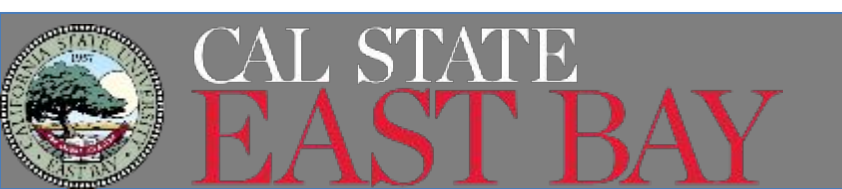

## Complete Form I-983

- ICE Form I-983 is a formal training plan
- It must state the student's learning objectives and affirm the employers commitment to helping the student achieve those objectives.
- You and your employer must complete and sign Form I-983 and then submit pages 1-5 (page 5 will be blank) to CIE.
- You must have a completed I-983 for each employer during your OPT STEM Extension

Resources

- CIE's I-983 Helpful Hints Sheet
- <u>Study in the States</u>
  - <u>OPT STEM Hub</u>
  - Detailed Tutorial

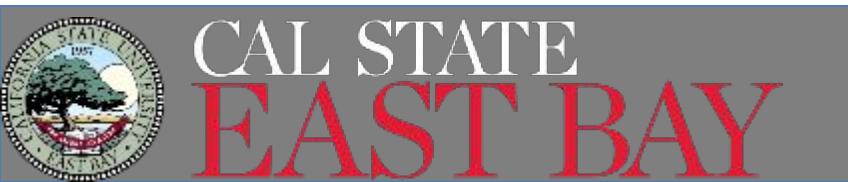

## Signatures on the Form I-983

## Beginning Sept 18, 2023- The I-983 can be signed electronically by both the student and employer.

SEVP accepts electronic signatures in the following formats:

- Electronic signatures using software programs or applications. Students and employers may sign all signature fields on the Form I-983 using electronic signatures produced with software programs or applications.
- Electronically reproduced copies of a signature. Students and employers may sign all signature fields on the Form I-983 using digitally reproduced copies of a signature. A digitally reproduced copy may be a scanned image of a physical signature.

CIE will NOT accept an I-983 where a person's name is simply typed into the signature line.

#### NOTE: This ONLY applies to the I-983.

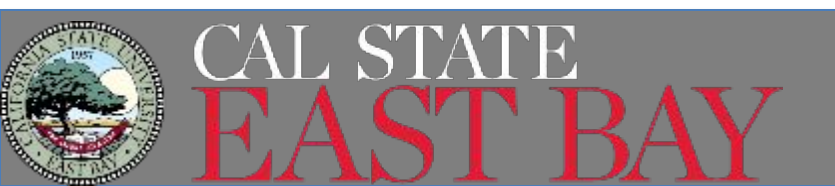

IS APPROVAL NO. 1953-805 EXPERIMENTIAL DATE: TUNING

## Complete I-983

STEP 1: Download fillable PDF Form I-983.

STEP 2: For detailed instructions on how each field should be completed, please review the <u>SEVP STEM Hub</u> and <u>CIE's</u> <u>helpful hints</u>.

STEP 3: Note who is responsible for completing each section of the Form I-983:

- Sections 1 & 2: Completed by Student
- Sections 3 & 4: Completed by Employer
- Section 5: Completed by Student and Employer
- Section 6: Completed by Employer
- Evaluations: Leave these blank for now

|                                                                                                    | SECTION 1: STUDENT IN                                                                                                    | FORMATION (Complete                                                                                                    | ed by Student)                                                                                                    |
|----------------------------------------------------------------------------------------------------|----------------------------------------------------------------------------------------------------|----------------------------------------------------------------------------------------------------|----------------------------------------------------------------------------------------------------|
| Student Name (Surhame Primary N                                                                                                    | ame, Given Name):                                                                                                    | Student Email Add                                                                                                    | BLC .                                                                                                    |
| Name of Salaci Recommending<br>RTEM OPT                                                                                                    | Name of School Miners 8/1FI<br>Degree Was Farmer                                                                                                    | M BRVIS School Co.d<br>digit suffer)                                                                                                    | e of School Recommending STEM OPT prohabing                                                                                                    |
| Designated School Official (DBO) N                                                                                                    | kare and Contact is terrollon                                                                                                    | Student SPVIS ID No.                                                                                                    | STEM OPT Reserved Period (ren-id) event<br>From:<br>Te                                                                                                    |
| Gualitying Major and Classification                                                                                                    | of instructional Programs (CIP) C                                                                                                    | Dade                                                                                                    |                                                                                                    |
| Level/Type of Gualitying Degree:                                                                                                    |                                                                                                    | - 23                                                                                                    |                                                                                                    |
| Date Awarded (mm dil syny)                                                                                                    |                                                                                                    |                                                                                                    |                                                                                                    |
| Reset on Prior Degrie? 📋 Ye                                                                                                    | 9 🛄 No.                                                                                                    |                                                                                                    |                                                                                                    |
|                                                                                                    |                                                                                                    |                                                                                                    |                                                                                                    |
| I declare and affirm under penalty o<br>information and belief. Landerstand<br>any failes document in the external                                                                                                    | SECTION 2: 5<br>I secury that the statements and<br>that the law provides servers per<br>on of the form.                                                                                                    | TUDENT CERTIFICATIO<br>Information made haven as<br>natives for intentingly and will                                                                                                    | NV<br>Is the and correct to the best of my knowledge.<br>Bully failefying or concealing a material fact, or using                                                                                                    |
| Inpoyment Autoropical Number<br>I declare and affirm order penalty o<br>information and belief. I understand<br>any faile document in the advised<br>I carbly that                                                                                                    | SECTION 2: 5<br>f perury that the dataments and<br>that the law provides servers per<br>on of this torm.                                                                                                    | TUDENT CERTIFICATIO<br>Information made hence an<br>satisfies for knowingly and will                                                                                                    | 2N<br>Is the and correct to the best of my torowedge.<br>Buly fairlying or concealing a material fact, or using                                                                                                    |
| Employment Autoritation Number<br>Idealans and affirm ander penalty of<br>information and belief. Funderstand<br>any false document in the extreme<br>faulty that:<br>1. These reviewed amberlands<br>2. Evel woldy the DSQ at the so                                                                                                    | SECTION 2: 5<br>(average that the ablationed and<br>that the law possible average po-<br>on of this toor.<br>and will adhama to this Tourising P<br>viscol available opportunity P1 to                                                                                                    | TUDENT CERTIFICATIO<br>Information made basels as<br>satistic to knowingly and will<br>have be STEM OPT Stoker to<br>first that my ampliced is to                                                                                                    | NY<br>In the and correct to the best of my knowledge,<br>while feasibles or conceasing a material fact, or usin<br>(Pfler).<br>If proving me with appropriate having an                                                                                                    |
| Experience Autocomes on Autoe<br>Internation and polisit. Locket penalty<br>internation and polisit. Locket penalty<br>on the document in the automas<br>I carefy that<br>1. House reviewed ambrokenty.<br>2. I will notify the DBO of the or<br>deliceated on this Plan:                                                                                                    | SECTION 2: 5<br>I secure that the distances and<br>that the law position serves per<br>or of the tore.<br>and will adhere to the Trusteery P<br>which available opportunity if I to                                                                                                    | TUDENT CERTIFICATIO<br>Information made barries as<br>satisfies for knowingly and will<br>have be STEM CPT Stocker to<br>ficing that my simplifying a se                                                                                                    | NY<br>In the and correct to the best of my knowledge,<br>while fairlying or consuling a material field or van<br>(Pfuer).<br>I providing we with appropriate taking as                                                                                                    |
| Depayment Autoritation watcher<br>declares and affirm under penalty o<br>information and period. In development<br>of failed document in the submission<br>carthy that:<br>1. I have involved amheritamic<br>delivation of the Pairs<br>3. Living and the Pairs<br>3. Living and the Pairs<br>3. Living and the Pairs<br>3. Living and the Pairs<br>3. Living and the Pairs<br>3. Living and the Pairs<br>3. Living and the Pairs<br>3. Living and the Pairs<br>3. Living and the Pairs<br>3. Living and the Pairs<br>3. Living and the Pairs<br>3. Living and the Pairs<br>3. Living and the Pairs<br>3. Living and the Pairs<br>4. Living and the Pairs<br>4. | SECTION 2: 5<br>I array that the adartment is and<br>i that the law pointies arrays per<br>on of the bars.<br>and will adhere to the "humany if"<br>when available opportunity if it to<br>press of -completions with the la-<br>property of -completions with the la-                                                                                                    | TUDENT CENTIFICATION<br>Information Table Tables and<br>saddes for incomingly and will<br>fain the STEM OPT Students<br>food that my structures is no<br>tyrang, dang, my data or lean<br>my, mole dag the STEM OPT                                                                                                    | NY<br>In the and correct to the best of my knowledge,<br>the feative processaling a mathematical or using<br>(Pflan').<br>If providing we with appropriate training as<br>make the SEEW OPT of subjects who are 1948<br>of students who are not, or arises engrayme are                                                                                                    |
| Leppyment Autoritation variate<br>declare and after under penalty of<br>information and paint. Landon tand<br>any failur document in the automain<br>Landty hard:<br>1. Intere reviewed penhamit, and<br>definition of the tangent<br>definition of the tangent<br>definition of tangent<br>definition of tangent<br>defin    | SECTION 2: 5<br>(arcsy that the statement is not<br>it that the law powers are<br>on of the bare.<br>and will adhere to this "survey if<br>inted available opportunity of the<br>proof of survey and the law (SHG)<br>is OPT to completion with the la-<br>mity is charactly soluble to the STS!                                                                                                    | TUDENT CERTIFICATION<br>Information reade have a<br>sadies the honorogy and will<br>have be STEM CPT Staken is<br>food that my angulated is no<br>lighting data, invoke, or lean<br>we, including the STEM CPT<br>Micrograd that qualifies me is                                                                                                    | NY<br>In this and correct to the best of my knowledge,<br>in the family go conceasing an advant fact, or unit<br>(Pflam);<br>If process we with appropriate training as<br>make the REPU CPT of suchers, what THE<br>of students who are not, or arises employees are<br>to the STEM CPT (internanc, and                                                                                                    |
| Lepsymetric Authorizations waither<br>information and belief. I under penalty or<br>information and belief. I understand<br>get fields document in the submani-<br>tion of the submaniference of the sub-<br>setimated on this Plane. <ol> <li>I have reveloped ambendued.</li> <li>I have reveloped ambendued.</li> <li>I have reveloped ambendued.</li> <li>I have reveloped ambendued.</li> <li>I have reveloped ambendued.</li> <li>I have reveloped ambendued.</li> <li>I have reveloped ambendued.</li> <li>I have reveloped ambendued.</li> <li>I have reveloped ambendued.</li> <li>I have reveloped ambendued ambendued.</li> <li>I have reveloped ambendued ambendued ambe</li></ol>                                                                                                    | SECTION 2: 5<br>If any of all the alian much and<br>if and the law pointies assess per<br>on of the term.<br>and will adhere to the "summary P<br>interd available opportunity PT to<br>make a multiple opportunity PT to<br>make a multiple opportunity PT to<br>make a multiple opportunity PT to<br>make a multiple opportunity PT to<br>make a multiple opportunity PT to<br>make a multiple opportunity regar-<br>phony to device to the OPT<br>any opportunity, and any decrea<br>may opportunity, and any decrea     | TUDENT CENTIFICATIO<br>Information reades bases as<br>natives for knowingly and will<br>have be STEM OPT States to<br>four that my anythese is no<br>1) rank dema, invalue or bases<br>hav, including the STEM OPT<br>M corporation and the STEM OPT<br>M corporation and the STEM OPT<br>M corporation and the STEM OPT<br>M corporation and the STEM OPT<br>M corporation and the STEM OPT<br>M corporation and the STEM OPT                                                           | We is a and connect to the best of my sociality,<br>high faultying or schooling a material fact, or wind<br>(PRer/).<br>If providing net with appropriate transmission of the<br>of statistical school and the school of the<br>of statistical school of statistics where the<br>field of statistics who are set, or alrange expeription are<br>on the STER OFT of statistics where THE<br>of statistics who are set, or alrange expeription are<br>on the STER OFT of statistics where THE<br>or a developer and the STER. Including be net<br>endowing any nontriver excludes in the school per weak<br>and per weaks minimum required under the scie.                     |
| Appropriate Authorization Multiple      Addates and afters under penalty o      phomoton and belief. Index stands     phomotonic and belief. Index stand     phomotonics in the submania      Index phomotonics in the submania      Index stands     Index stands     Index stan                                                                                                    | SECTION 2: 5<br>If any part of the advancements and<br>it full the large pointions assessing per<br>on or if the family<br>and will advance to the Transmurg P<br>related available representing P II to<br>the other than the transmurg P II<br>in OPT is completence with the<br>large the density subject to the OPT<br>in completence with the<br>other than the transmurg of the other<br>provided by the the to the OPT<br>in completence with the<br>integrated on the the transmurg of<br>proportion of any decreta | TUDENT CENTIFICATIO<br>Information reading haven an<br>ination for knowingly and will<br>have the STEM OPT States to<br>focus that are analysis of the<br>train of the are analysis of the<br>real modeling the STEM OPT<br>M cognot that qualifies new<br>M cognot that qualifies new<br>M cognot that qualifies real<br>and g any material states of the<br>and g any material manages<br>and the a composite output<br>the to a conduction in fourts a<br>set in haum below the 30 ho | We is a and connect to the best of my secondage,<br>high faultying or schoolang a material fact, or with<br>(FRee?).<br>If proving net with appropriate having as<br>make the SEEK OPT of success whole 2016<br>of statement, who are with or since exemptions are<br>a free SEEK OPT of success whole 2016<br>of statement, who are with or since exemptions are<br>any events with the SEEK or other exemptions are<br>any events any number of since instance and<br>any provide any number of since instance and<br>any provide any number of since instance and<br>any provide any number of since instance any events<br>any pervises instance required under the side |

U.S. Immigration and Customs Enforcement TRAINING PLAN FOR STEM OPT STUDENTS

ICE Form 1-983 (7:16)

## Complete I-983

## STEP 4: Complete Form I-983, paying attention to these important reminders:

- a. Pay attention to the questions and answer the whole question
- b. Your Designated School Official(DSO) is your <u>International Student Advisor</u>.
- c. The STEM OPT Requested Period begins the day after your current EAD card ends and continues up to 24 months later.
- d. Classification of Instruction Program (CIP) code is found on page 1 of your I-20, next to your major/program of study.
- e. Based on Prior degree- if you are applying for this 24 month extension based on your most recent CSUEB degree, check "no".
- f. Employment Authorization Number is the 9-digit "A" number/USCIS # on your EAD card.

#### DEPARTMENT OF HOMELAND SECURITY U.S. Immigration and Customs Enforcement

OMB APPROVAL NO. 1653-0054 EXPIRATION DATE: 7/31/2021

#### TRAINING PLAN FOR STEM OPT STUDENTS

Science, Technology, Engineering & Mathematics (STEM) Optional Practical Training (OPT)

|                                                                         | SECTION 1: STUDENT INF                          | ORN  | ATION (Completed                    | l by Student)                                 |
|-------------------------------------------------------------------------|-------------------------------------------------|------|-------------------------------------|-----------------------------------------------|
| Student Name (Surname/Primary Na                                        | ame, Given Name):                               |      | Student Email Addre                 | ISS:                                          |
| Smith, John                                                             |                                                 |      | jsmith12@hor                        | izon.csueastbay.edu                           |
| Name of School Recommending<br>STEM OPT:                                | Name of School Where STEN<br>Degree Was Earned: | ٨    | SEVIS School Code<br>digit suffix): | of School Recommending STEM OPT (including 3- |
| California State                                                        | California State                                |      |                                     |                                               |
| University, East Bay                                                    | University, East H                              | Bay  | SFR214F00137                        | 000                                           |
| Designated School Official (DSO) Na                                     | ame and Contact Information:                    | Stu  | udent SEVIS ID No .:                | STEM OPT Requested Period (mm-dd-yyyy):       |
| Advisor's Name 510 88<br>first,lastname@csueast                         | 35 4444<br>tbay.edu                             | NC   | 0012345686                          | From: 06/30/2020<br>To: 06/29/2022            |
| Qualifying Major and Classification of Level/Type of Qualifying Degree: | f Instructional Programs (CIP) C<br>aster's     | ode: | Computer Scie                       | nce 11.0701                                   |
| Date Awarded (mm-dd-yyyy): 05/2<br>Based on Prior Degree? Yes           | 28/2019<br>X No                                 |      |                                     |                                               |
| Employment Authorization Number:                                        | 158-96-2021                                     |      |                                     |                                               |

#### SECTION 2: STUDENT CERTIFICATION

I declare and affirm under penalty of perjury that the statements and information made herein are true and correct to the best of my knowledge, information and belief. I understand that the law provides severe penalties for knowingly and willfully falsifying or concealing a material fact, or using any false document in the submission of this form.

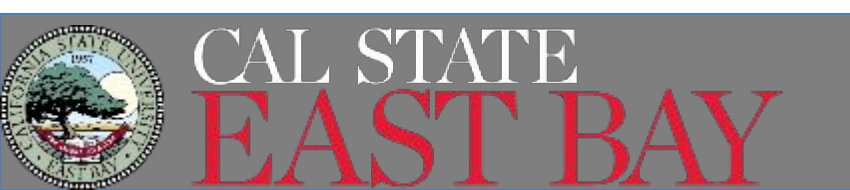

## Complete I-983

STEP 5- Continue to complete the I-983

- All fields related to your employer must be completed on page 2
  - No field should be left blank. If something does not apply, use N/A
- Pages 3-4 contain the details of the required training plan to be determined by you and your employer. To avoid rejection of your I-983, think carefully about each question and answer fully and completely.
  - Responses should include the relationship between your degree and your role with your employer.
  - Need to list learning objectives and goals
  - List and explain methods of oversight, measures and assessments (simply listing daily/weekly checkin's isn't sufficient)
- One sentence responses will result in rejection of your I-983
- If you need additional space, you can use the "Additional Remarks field or attach a separate sheet.

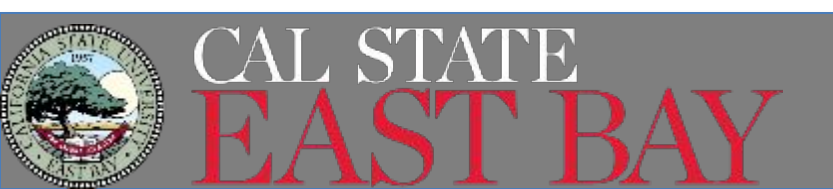

## Request OPT STEM I-20

- 1. Complete the Form I-983 with your employer
- 2. Log into your SEVP Portal and confirm all information is accurate
- 3. Complete the CIE "OPT STEM I-20 Request Form" & "Reporting Responsibilities" in our <u>OPT STEM Handout</u>
- 4. Email CIE the following documents
  - a. Completed and signed OPT STEM Request Form & Reporting Responsibilities
  - b. Completed and signed I-983
- 5. CIE will email you a list of required corrections, if necessary
- 6. CIE will email your OPT STEM Request I-20 once a correct, completed I-983 is submitted
- 7. You are required to review all OPT STEM information on page 2 on the I-20.
- 8. If no changes are required, you will need to print and sign the I-20.

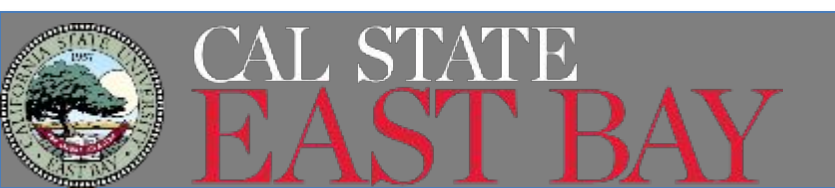

## **OPT STEM I-20**

# STEM OPT I-20 processing time is 3-5 business days.

#### Check your I-20 and notify CIE if there are any errors on your I-20.

#### **School Attestation**

Make sure there is a CIE Advisor signature. Check the date- USCIS must receive your application within 60 days of the ISSUE date listed on page 1.

#### **Student Attestation**

You should sign and date the I-20 after you print it. Students 18 and older do not need a parent's signature.

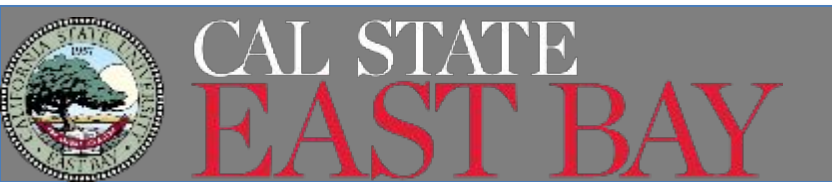

| Department of Homeland Security<br>U.S. Immigration and Customs Enforce                                                                                                    | ment                                                                                                    | I-20, Certificate<br>OMB NO. 1653-0                                                                                       | of Eligibility for No<br>038                                                                                       | onimmigrant Student Status                                                                                                |
|----------------------------------------------------------------------------------------------------|----------------------------------------------------------------------------------------------------|----------------------------------------------------------------------------------------------------|----------------------------------------------------------------------------------------------------|----------------------------------------------------------------------------------------------------|
| SEVIS ID: N00005555111                                                                                                    | L                                                                                                    |                                                                                                    |                                                                                                    |                                                                                                    |
| SURNAME/PRIMARY NAME                                                                                                    |                                                                                                    | GIVEN NAME<br>Huin                                                                                                    |                                                                                                    | Class of Admission                                                                                                    |
| PREFERRED NAME                                                                                                    |                                                                                                    | PASSPORT NAME                                                                                                    |                                                                                                    | $\mathbf{\Gamma}$ 1                                                                                                    |
| COUNTRY OF BIRTH<br>CHINA                                                                                                    |                                                                                                    | COUNTRY OF CIT                                                                                                    | TZENSHIP                                                                                                    | <b>Γ-1</b>                                                                                                    |
| CITY OF BIRTH                                                                                                    |                                                                                                    | DATE OF BIRTH<br>26 JANUARY 199                                                                                           | 2                                                                                                    | ACADEMIC AND                                                                                                    |
| FORM ISSUE REASON<br>CONTINUED ATTENDANCE                                                                                                    |                                                                                                    | ADMISSION NUM<br>447895652A2                                                                                              | BER                                                                                                    | LANGUAGE                                                                                                    |
| SCHOOL INFORMATION                                                                                                    |                                                                                                    |                                                                                                    |                                                                                                    |                                                                                                    |
| SCHOOL NAME<br>California State University, East<br>California State University, East                                                                                                    | Bay<br>Bay                                                                                                    | SCHOOL ADDRE<br>25800 Carlos E                                                                                            | SS<br>See Boulevard, Ha                                                                                            | yward, CA 94542                                                                                                    |
| SCHOOL OFFICIAL TO CONTACT UPON.<br>Julie Moreira<br>International Student Advisor, DS                                                                                                    | ARRIVAL                                                                                                    | SCHOOL CODE A<br>SFR214F0013700<br>28 JANUARY 200                                                                         | IND APPROVAL DAT                                                                                                   | E                                                                                                    |
| PROGRAM OF STUDY                                                                                                    | -                                                                                                    |                                                                                                    |                                                                                                    |                                                                                                    |
| EDUCATION LEVEL                                                                                                    | MAJOR 1<br>Management Scien                                                                                                    | ce 52.1301                                                                                                    | MAJOR 2<br>None 00.0000                                                                                            |                                                                                                    |
| PROGRAM ENGLISH PROFICIENCY<br>Required                                                                                                    | ENGLISH PROFICIE<br>Student is profi                                                                                                  | NCY NOTES                                                                                                    | EARLIEST ADM<br>20 JULY 2019                                                                                       | ISSION DATE                                                                                                    |
| START OF CLASSES                                                                                                    | PROGRAM START/E<br>19 AUGUST 2019 -                                                                                                   | ND DATE<br>12 DECEMBER 2020                                                                                               |                                                                                                    |                                                                                                    |
| FINANCIALS                                                                                                    |                                                                                                    |                                                                                                    |                                                                                                    |                                                                                                    |
| ESTIMATED AVERAGE COSTS FOR: 9 M                                                                                                    | ONTHS                                                                                                    | STUDENT'S FUN                                                                                                    | DING FOR: 9 MONTH                                                                                                  | IS                                                                                                    |
| Tuition and Fees                                                                                                    | \$ 20,406                                                                                                    | Personal Funds                                                                                                    |                                                                                                    | \$ 0                                                                                                    |
| Living Expenses                                                                                                    | \$ 18,000                                                                                                    | Funds From Thi                                                                                                    | is School                                                                                                    | 5                                                                                                    |
| Expenses of Dependents (0)                                                                                                    | \$ 0                                                                                                    | Family                                                                                                    |                                                                                                    | \$ 40,074                                                                                                    |
| Health Insurance                                                                                                    | \$ 1,668                                                                                                    | On-Campus Empl                                                                                                    | loyment                                                                                                    | \$                                                                                                    |
| TOTAL                                                                                                    | \$ 40,074                                                                                                    | TOTAL                                                                                                    |                                                                                                    | \$ 40,074                                                                                                    |
| REMARKS                                                                                                    |                                                                                                    |                                                                                                    |                                                                                                    |                                                                                                    |
| SCHOOL ATTESTATION<br>I certify under penalty of perjury that all informat<br>States after review and evaluation in the Dutted S<br>and proof of financial responsibility, which were                              | ion provided above was entere<br>tates by me or other officials o<br>received at the school prior to                                  | d before I signed this form<br>f the school of the student<br>the execution of this form.                                 | and is true and correct.<br>s application, transcripts<br>The school has determin                                  | I executed this form in the United<br>, or other records of courses taken<br>add that the above named student's           |
| gualifications meet all standards for admission to<br>designated school official of the above named sch<br>X AOVISOUS SIGN                                                                                         | the school and the student will<br>tool and am authorized to issue                                                                    | be required to pursue a fu<br>this form.<br>DATE ISSUED                                                                   | ll program of study as d                                                                                           | efined by 8 CFR 214.2(f)(6). I am a                                                                                       |
| SIGNATURE OF: Julie Moreira, Inter                                                                                                    | rnational Student                                                                                                    | 26 March 2021                                                                                                    | 1                                                                                                    | Hayward, CA                                                                                                    |
| TUDENT ATTESTATION                                                                                                    |                                                                                                    |                                                                                                    |                                                                                                    |                                                                                                    |
| There read and agreed to comply with the terms is<br>refers specifically to me and is true and correct to<br>purpose of pursuing a full program of study at the<br>pursuant to 8 CFR.214.3(g) to determine my noni | and conditions of my admission<br>the best of my knowledge. I co<br>e school named above. I also an<br>immigrant status. Parent or gu | n and those of any extensio<br>ertify that I seek to enter or<br>ithorize the named school is<br>nardian, and student, mu | m of stay. I certify that a<br>r remain in the United St<br>to release any informatic<br>st sign if student is and | ll information provided on this for<br>tates temporarily, and solely for the<br>on from my records needed by DHS<br>er 18 |
| SIGNATURE OF: Huin Yang                                                                                                    | v                                                                                                    | DAT                                                                                                    | Έ                                                                                                    |                                                                                                    |
| NAME OF PAPENT OF CUAPDIAN                                                                                                    | SICNATURE                                                                                                    | 100                                                                                                    | DECS (city/state as as                                                                                             | arinca/country) DATE                                                                                                    |
| NAME OF PAKENT OK GUARDIAN                                                                                                    | SIGNATURE                                                                                                    | ADD                                                                                                    | KESS (City/state or pr                                                                                             | ovince/country) DATE                                                                                                    |

## **OPT STEM I-20**

Page 2 of the I-20 will list your current Post Completion OPT and the request for OPT STEM extension.

#### Employment Authorization Dates

Check 24 month STEM OPT start and end dates. Verify employer name for accuracy.

We recommend that you download, save then print the I-20 for better quality.

| CALCULATION DO NOT A REAL                                                                            | Refresh and                                                                                       | Party Constrainty and and                                                                                    | A REAL PROPERTY AND A REAL PROPERTY AND A REAL |                                                                     |
|----------------------------------------------------------------------------------------------------|---------------------------------------------------------------------------------------------------|----------------------------------------------------------------------------------------------------|----------------------------------------------------------------------------------------------------|---------------------------------------------------------------------|
| 555511 (                                                                                             | F-1)                                                                                              | NAME: Hu                                                                                                    | in Yang                                                                                                    |                                                                     |
| ORIZATIONS                                                                                           |                                                                                                   |                                                                                                    |                                                                                                    |                                                                     |
|                                                                                                    | FULL/PART-TIME                                                                                    | STATUS                                                                                                    | START DATE                                                                                                    | END DATE                                                            |
|                                                                                                    | FULL TIME                                                                                         | APPROVED                                                                                                    | 08 JUNE 2020                                                                                                    | 07 JUNE 2021                                                        |
|                                                                                                    | FULL TIME                                                                                         | REQUESTED                                                                                                    | 08 JUNE 2021                                                                                                    | 07 JUNE 2023                                                        |
| TION                                                                                                 |                                                                                                   |                                                                                                    |                                                                                                    |                                                                     |
|                                                                                                    |                                                                                                   | AUTHORIZATIO                                                                                                 | ON DATES                                                                                                    |                                                                     |
|                                                                                                    |                                                                                                   | 08 JUNE 2020                                                                                                 | - 07 JUNE 2021                                                                                                    |                                                                     |
|                                                                                                    | START DATE                                                                                        | END DATE                                                                                                    | CITY & STATE                                                                                                    |                                                                     |
|                                                                                                    | 08 JUNE 2020                                                                                      |                                                                                                    | Cupertino, CA                                                                                                    |                                                                     |
|                                                                                                    |                                                                                                   | AUTHORIZATIO                                                                                                 | ON DATES                                                                                                    |                                                                     |
|                                                                                                    |                                                                                                   | 08 JUNE 2021                                                                                                 | - 07 JUNE 2023                                                                                                    |                                                                     |
|                                                                                                    | START DATE                                                                                        | END DATE                                                                                                    | CITY & STATE                                                                                                    |                                                                     |
|                                                                                                    |                                                                                                   |                                                                                                    |                                                                                                    |                                                                     |
| AP-GAP EXT                                                                                           | OB FONE 2021                                                                                      | 07 JUNE 2023                                                                                                 | Mountain View                                                                                                    | , CA                                                                |
| AP-GAP EXT<br>ED COURSE L<br>ITES<br>DATE                                                            | OF FORE 2021<br>ENSION<br>OAD                                                                     | 07 JUNE 2028                                                                                                 | Mountain View                                                                                                    | , CA                                                                |
| AP-GAP EXT<br>ED COURSE L<br>ATES<br>DATE<br>t-completion p                                          | OF FORE 2021<br>ENSION<br>OAD                                                                     | 07 JUNE 2028<br>CURRENT SESS                                                                                 | Mountain View                                                                                                    | , CA                                                                |
| AP-GAP EXT<br>ED COURSE L<br>ATES<br>DATE<br>t-completion p<br>NT                                    | OF FORE 2021<br>ENSION<br>OAD                                                                     | 07 JUNE 2028<br>CURRENT SESS                                                                                 | Mountain View                                                                                                    | , CA                                                                |
| AP-GAP EXT<br>ED COURSE L<br>ATES<br>DATE<br>t-completion p<br>td, may be used for r                 | OF FORE 2021<br>ENSION<br>OAD                                                                     | 07 JUNE 2028<br>CURRENT SESS                                                                                 | Mountain View<br>ION END DATE                                                                                                    | , CA<br>the United States. Each                                     |
| AP-GAP EXT<br>ED COURSE L<br>ATES<br>DATE<br>t-completion p<br>NT<br>sd, may be used for r<br>TITLE  | OF FORE 2021<br>ENSION<br>OAD<br>Fractical training<br>eentry of the student to at<br>SIGNAT      | 07 JUNE 2028<br>CURRENT SESS                                                                                 | Mountain View<br>ION END DATE<br>fter a temporary absence from<br>DATE ISSUED                                                                                                    | , CA<br>the United States. Each<br>PLACE ISSUED                     |
| AP-CAP EXT<br>ED COURSE L<br>ATES<br>DATE<br>t-completion p<br>NT<br>sl, may be used for r<br>TITLE  | OF FORE 2021<br>ENSION<br>OAD<br>ractical training<br>e-entry of the student to at<br>SIGNAT<br>X | 07 JUNE 2028<br>CURRENT SESS                                                                                 | Mountain View<br>ION END DATE<br>fter a temporary absence from<br>DATE ISSUED                                                                                                    | , CA<br>the United States. Each<br>PLACE ISSUED                     |
| ED COURSE L<br>TTES<br>DATE<br>t-completion p<br>NT<br>ed may be used for r<br>TITLE                 | OAD<br>reactical training<br>entry of the student to at<br>SIGNAT<br>X<br>X<br>X                  | 07 JUNE 2023<br>CURRENT SESS<br>tend the same school at<br>URE                                               | Mountain View ION END DATE fter a temporary absence from DATE ISSUED                                                                                                    | , CA<br>the United States. Each<br>PLACE ISSUED                     |
| AP-GAP EXIT<br>ED COURSE L<br>ATES<br>DATE<br>t-completion p<br>NT<br>ed, may be used for r<br>TITLE | OR FORE 2021<br>ENSION<br>OAD<br>CAD<br>CAD<br>CAD<br>CAD<br>CAD<br>CAD<br>CAD<br>CAD<br>CAD<br>C | 07 JUNE 2028<br>CURRENT SESS                                                                                 | Mountain View ION END DATE fter a temporary absence from DATE ISSUED                                                                                                    | , CA<br>the United States. Each<br>PLACE ISSUED                     |
|                                                                                                    | TION                                                                                              | SSSSII (F-1)<br>DRIZATIONS<br>FULLPART-TIME<br>FULL TIME<br>TION<br>START DATE<br>08 JUNE 2020<br>START DATE | S55511 (F-1) NAME: Hy ORIZATIONS FULLPART-TIME STATUS FULL TIME APPROVED FULL TIME REQUESTED TION AUTHORIZATI 08 JUNE 2020 START DATE END DATE 08 JUNE 2020 AUTHORIZATI 08 JUNE 2021 START DATE START DATE END DATE                                                                                                    | Station     Authorization Dates       08 JUNE 2020     08 JUNE 2021 |

## Methods of Applying

You can submit your application to USCIS either by

- Online Application You will submit your application and supporting documents online via <u>www.uscis.gov</u>
  - We recommend using this option
  - This presentation will focus on this method to submit your application
- By Mail you can mail your paper application and copies of supporting documents to USCIS.
  - If you wish to mail your application, please see our <u>OPT</u>
     <u>STEM Mailing</u> handout for instructions.

## **USCIS Online Application**

Documents we recommend you have scanned and labeled appropriately to upload to your application

- OPT STEM Request I-20 issued by CIE
  - DO NOT SUBMIT YOUR APPLICATION UNTIL YOU HAVE YOUR STEM I-20 FROM CIE!
- Passport Photo
- Current OPT I-20
- Current EAD
- |-94
- Diploma

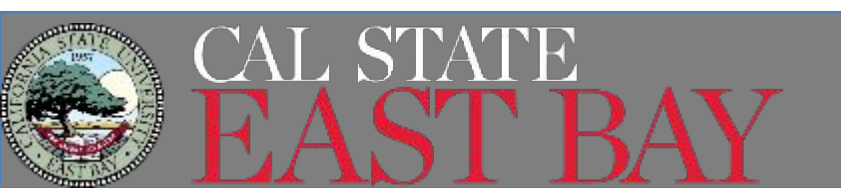

## Login to your USCIS account

| Email *                                                                                                    |                     |
|----------------------------------------------------------------------------------------------------|---------------------|
|                                                                                                    |                     |
|                                                                                                    |                     |
| Password *                                                                                                    |                     |
| Forgot your Password?                                                                                                    | Show Password       |
| Sign In                                                                                                    |                     |
|                                                                                                    |                     |
| One account for all of your USCIS<br>Create an account.                                                                                                    | needs.              |
|                                                                                                    |                     |
|                                                                                                    |                     |
| Didn't receive confirmation instruc                                                                                                    | tions?              |
| Didn't receive confirmation instruc                                                                                                    | tions?              |
| Didn't receive confirmation instruc<br>Legal<br>• Department of Homeland Security                                                                                     | tions?              |
| Didn't receive confirmation instruc<br>Legal<br>• Department of Homeland Security<br>• DHS Privacy Notice                                                             | tions?<br>/ Consent |
| Didn't receive confirmation instruc<br>Legal<br>• Department of Homeland Security<br>• DHS Privacy Notice<br>• FBI Privacy Notice                                     | tions?              |
| Didn't receive confirmation instruc<br>Legal<br>• Department of Homeland Security<br>• DHS Privacy Notice<br>• FBI Privacy Notice<br>• Paperwork Reduction Act Burden | Consent             |

Same process as applying for your current OPT login to your USCIS at account.uscis.gov - use the same login credentials as previously used if possible If you filed by paper previously, you will need to create an account.

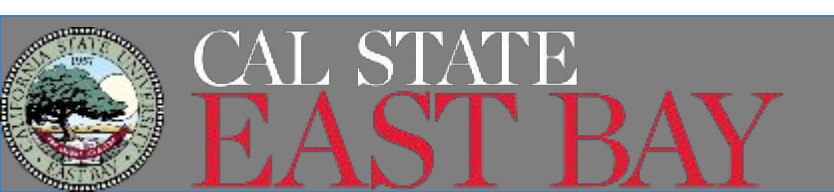

## **USCIS** Account

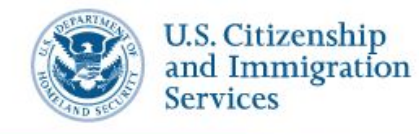

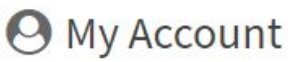

My Account ▼ Resources ▼ Sign Out

### Welcome To Your USCIS Account

Select What You Want To Do

Add a paper-filed case View your case status and case history by adding your case to your account

|  | _ | = |
|--|---|---|
|  | _ | _ |

File a form online

Start a new form, upload evidence, and pay and submit online Enter a representative passcode

Review and sign forms prepared for you by your attorney or representative

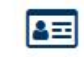

#### Verify your identity

Answer questions about your immigration history to verify your personal identity

SELECT

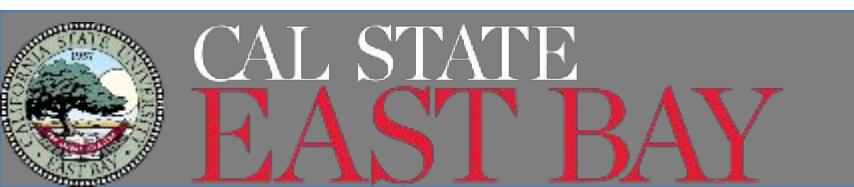

## **USCIS** Account

#### File a Form

Select the form you want to file online. Once you start, we will automatically save your information for 30 days, or from the last time you worked on the form.

% Concurrent filing available

Select the form you want to file online.

- 🔘 I-90, Application to Replace Permanent Resident Card
- 🔘 I-130, Petition for Alien Relative
- 🔘 I-539, Application To Extend/Change Nonimmigrant Status
- I-765, Application for Employment Authorization
- I-821, Application for Temporary Protected Status (TPS)
- N-336, Request for a Hearing on a Decision in Naturalization Proceedings
- 🔘 N-400, Application for Naturalization

Start form

- N-565, Application for Replacement Naturalization/Citizenship Document
- 🔘 N-600, Application for Certificate of Citizenship
- N-600K, Application for Citizenship and Issuance of Certificate Under Section 322

#### Select the Form

• Filing for OPT requires you to complete USCIS Form I-765

### You MUST select "I-765, Application for Employment Authorization"

- Once selected, you will see the different employment categories.
- OPT STEM Extension category is (c)(3)(C)
  - A Note: You may submit Form I-765 online only if your eligibility category is:
    - (c)(3)(A) F-1 student, pre-completion OPT;
    - (c)(3)(B) F-1 student, post-completion OPT;
    - (c)(3)(C) F-1 student, 24-month extension for STEM students (students holding a degree in science, technology, engineering, or mathematics);
    - (a)(12) Temporary Protected Status (You are submitting an initial Form I-821 or you have an approved Form I-821); or

#### Select "Start Form" to proceed

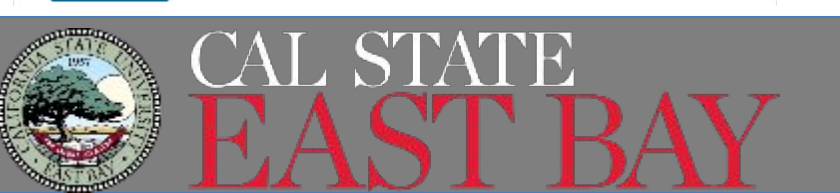

#### I-765, Application For Employment Authorization

Certain foreign nationals who are in the United States may file Form I-765, Application for Employment Authorization, to request employment authorization and an Employment Authorization Document (EAD). Other foreign nationals whose immigration status authorizes them to work in the United States without restrictions may also use Form I-765 to apply for an EAD that shows such authorization.

Foreign nationals may also apply for a Social Security number and card on Form I-765.

If you are a lawful permanent resident, a conditional permanent resident, or a nonimmigrant only authorized for employment with a specific employer under 8 CFR 274a.12(b), do not use Form I-765.

Learn more about employment authorization.

Before You Start Your Application

#### Eligibility

You may apply online if your eligibility category is:

- (c)(3)(A) F-1 student, pre-completion OPT;
- (c)(3)(B) F-1 student, post-completion OPT;
- (c)(3)(C) F-1 student, 24-month extension for STEM students (students holding a degree in science, technology, engineering, or mathematics); or
- (a)(12) Temporary Protected Status (You are submitting an initial Form I-821 or you have an approved Form I-821);

Note: You may submit Form I-765 online as an (a)(12) applicant only if you are:

- A national of Burma, Haiti, Somalia, Syria, Venezuela, or Yemen, or a person without nationality who last habitually resided in one of these six countries;
- Filing an initial application for TPS; and
- Applying for an initial request to accept employment or renewing permission to accept employment.

All other applicants must submit a paper Form I-765.

#### Receive your decision

The decision on Form I-765 involves a determination of whether you have established eligibility for the immigration benefit you are seeking. USCIS will notify you of the decision in writing. If your application is approved, we will either mail your EAD to you or we may require you to visit your local USCIS office to pick it up. If USCIS cannot approve your application, you will receive a written notice explaining the basis of your denial. You MUST read and make sure you understand this section.

- Eligibility
  - Fee
- Documents you may need
- Track your case
- Decision
- Select "Next" once you have read it

Next

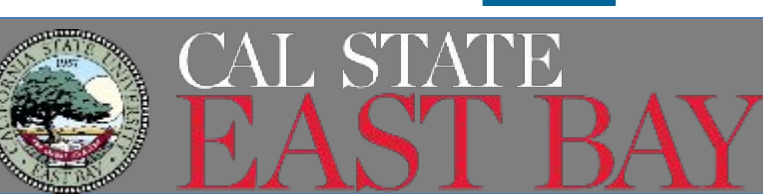

#### Completing Your Form Online

#### 📮 Filing online

Submitting your application online is the same as mailing in a completed paper form. They both gather the same information.

#### 击 Complete the Getting Started section first

You should answer all questions in the Getting Started section first so we can best customize the rest of your online form experience.

#### 🗹 Provide as many responses as you can

You should provide as many responses as you can. Incomplete fields or sections and missing information can slow down the process after you submit your form.

#### 🖺 We will automatically save your responses

We will automatically save your information when you select next to go to a new page or navigate to another section of the form. We will save your information for 30 days from today, or from the last time you worked on the form.

#### Security Reminder

If you do not work on your application for more than 30 days, we will delete your data in order to prevent storing personal information indefinitely.

Start

# Completing your Form OnlineFiling Online

- Complete the Getting
   Started section first
- Provide as many responses as you can
- We will automatically save your responses
- How to continue filling out your form
- Privacy Notices
- Security Reminder
- Select "Start" to begin

Back

I-765, Application for Employment Authorization

| Basis of eligibility     |   |
|--------------------------|---|
| Reason for applying      |   |
| Preparer and interpreter |   |
| information              |   |
| About You                | × |
| vidence                  | ~ |
| dditional Information    | × |
| Poviow and Submit        | v |

What is your eligibility category?

A You can file your request online only for certain eligibility categories

If your eligibility category does not appear on the dropdown list, you must file a paper <u>Form I-765</u>. If you submit online and are not eligible for one of the listed categories, your application may be denied.

| A(12) Tempo   | rary Protected Status Gra | anted |
|---------------|---------------------------|-------|
| c(3)(A) Stude | nt Pre-Completion OPT     |       |
| c(3)(B) Stude | ent Post-Completion OPT   | 8     |
| c(2)(C) STEM  | Extension                 |       |

# What is your eligibility category?

- The category you pick here will determine the rest of the application and the documents you are required to upload.
- Your category for OPT STEM Extension is c(3)(C)

What is your degree?

STEM Degree

List your major

What is your employer's name as listed in E-Verify?

What is your employer's E-Verify company identification number or a valid E-Verify client company identification number?

### **Employer Info**

- Your employers name as listed on E-Verify
- List the company E-Verify number. This is a requirement and is <u>NOT</u> the same as the EIN!

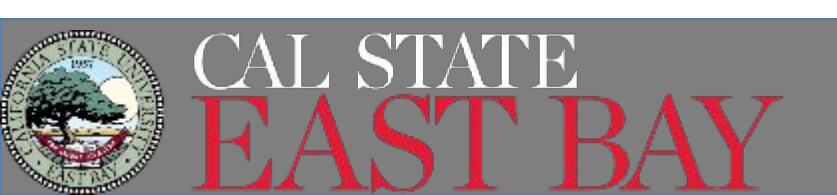

## Would you like to request Premium Processing Service?

Premium Processing Service guarantees that USCIS will take one of several possible actions (issue an approval notice, a denial notice, a notice of intent to deny, or a request for evidence or open an investigation for fraud or misrepresentation) on your Form I-765 within 30 days.

The fee for Premium Processing Service for Form I-765 is \$1,685.

If you request premium processing, you will be asked to complete the Form I-907 after you sign your Form I-765. You will then be able to pay for and submit both forms at the same time.

### **Premium Processing**

- USCIS will process your application within 30 calendar days
- Fee is \$1685
  - In addition to the I-765 fee of \$410- Fee increases to \$470 on April 1, 2024
- Does not expedite EAD card production or mailing
- Can apply now or later!
- Reminder you have 180 days to work after filing if application is still pending
  - We would recommend filing later, if needed, if you are applying timely

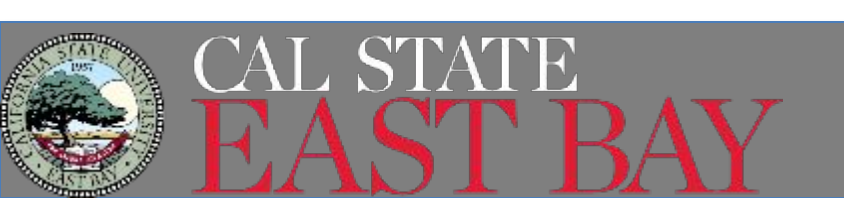

#### I-765, Application for Employment Authorization

| Getting Started          | ^ |
|--------------------------|---|
| Basis of eligibility     |   |
| Reason for applying      |   |
| Preparer and interpreter |   |
| information              |   |
| About You                | ~ |
| Evidence                 | ~ |
| Additional Information   | ~ |
| Review and Submit        | ~ |
|                          |   |

What is your reason for applying?

Initial permission to accept employment

 Replacement of lost, stolen, or damaged employment authorization document or correction of my employment authorization document NOT DUE to US Citizenship and Immigration Services error

Renewal of permission to accept employment

Have you previously filed Form I-765?

# Yes

Back

### Reason for applying?

 Select Initial Permission to accept employment

### Previous I-765?

 Yes- you applied for your current Post Completion OPT

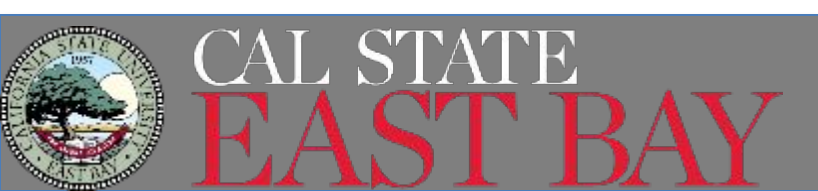

I-765, Application for Employment Authorization

|                                      |   | Is someone assisting yo<br>application? | ou with completing this |
|--------------------------------------|---|-----------------------------------------|-------------------------|
| Getting Started                      | ^ |                                         |                         |
| Basis of eligibility                 |   | ○ Yes                                   |                         |
| Reason for applying                  |   | No                                      |                         |
| Preparer and interpreter information |   |                                         |                         |
| About You                            | ~ |                                         |                         |
| Evidence                             | ~ | Back                                    | Next                    |
| Additional Information               | ~ |                                         |                         |
| Review and Submit                    | ~ |                                         |                         |

Preparer and Interpreter Information

The majority of you will select "no".

CIE is not assisting you with this application, we are not immigration attorneys

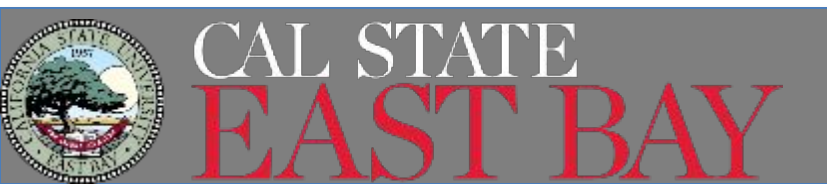

Next

#### I-765, Application for Employment Authorization

| About You                 | ^    |
|---------------------------|------|
| Your name                 |      |
| Your contact information  |      |
| Describe yourself         |      |
| When and where you were   | born |
| Your immigration informat | ion  |
| Other information         |      |
| Evidence                  | ,    |
| Additional Information    | ~    |
| Review and Submit         |      |

#### What is your current legal name?

Your current legal name is the name on your birth certificate, unless it changed after birth by a legal action such as marriage or court order. Do not provide any nicknames here.

| Given name (first name)                                      | Middle name                                                    |
|--------------------------------------------------------------|----------------------------------------------------------------|
| Family name (last name)                                      |                                                                |
|                                                              |                                                                |
| Have you used any o<br>Other names used may include          | ther names since birth?<br>nicknames, aliases and maiden names |
| Have you used any o<br>Other names used may include<br>O Yes | ther names since birth?<br>nicknames, aliases and maiden names |

Back

## About you

### Your Name

 This will be how your name will appear on the EAD card

If you select Yes to "other names" you will be asked to provide those names

#### 24-Month OPT STEM Extension Tutorial

## USCIS Form I-765

Mailing Address

How may we contact you?

#### Daytime telephone number

#### Mobile telephone number (if any)

This is the same as my daytime telephone number.

#### Email address

#### What is your current U.S. mailing address?

We will use your current mailing address to contact you throughout the application process. We may not be able to contact you if you do not provide a complete and valid address. Please provide a U.S. address only.

| n | care | of | name | (if | any) |
|---|------|----|------|-----|------|
|   |      |    |      |     |      |

Address line 1

Street number and name

Address line 2

| Apartment, | suite, | unit, | or | floor |
|------------|--------|-------|----|-------|

| City or town | State |   | ZIP code |  |
|--------------|-------|---|----------|--|
|              |       | - |          |  |

#### Contact Info

Use email you check often, doesn't need to be CSUEB address

This is the address your EAD and

**Physical Address** If you live someone other than your mailing address, input that

address here. It is ok if this address changes during the

application process

any other documents will be mailed. Try not to change this address during the process. Is your current mailing address the same as your physical address?

| 0 | Yes |
|---|-----|
| 0 | No  |

#### Where in the United States do you live?

#### Address line 1

Back

| Street number and         | name           |          |
|---------------------------|----------------|----------|
| Address line 2            |                |          |
|                           |                |          |
| Apartment, suite, u       | init, or floor |          |
| City or <mark>town</mark> | State          | ZIP code |
|                           |                | •        |
|                           |                |          |

Next

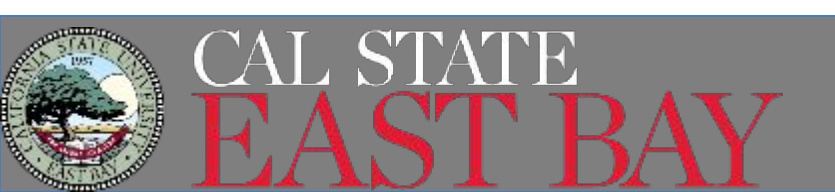

| I-765, Application for<br>Employment Authoriz                      | ation  |                                               | Des  |
|--------------------------------------------------------------------|--------|-----------------------------------------------|------|
|                                                                    |        | What is your gender?                          |      |
| Getting Started                                                    | ~      | O Male                                        | lict |
| About You<br>Your name                                             | ^      | Female                                        | Mar  |
| Your contact information Describe yourself When and where you were | e born | What is your marital status?                  |      |
| Your immigration informa<br>Other information                      | ation  | <ul><li>Single</li><li>Married</li></ul>      |      |
| Evidence<br>Additional Information<br>Review and Submit            | × × ×  | <ul> <li>Divorced</li> <li>Widowed</li> </ul> |      |
|                                                                    |        | Back Next                                     |      |

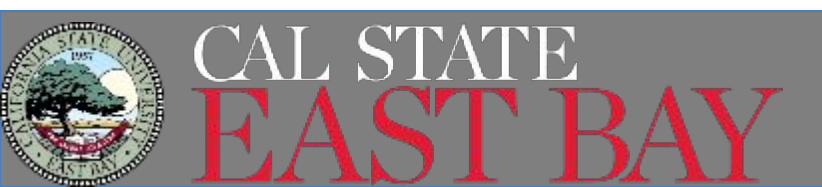

### **Describe yourself**

# List your **gender** and **Marital Status**

|                              |   | what is your city, town, or village of birth? |
|------------------------------|---|-----------------------------------------------|
| Getting Started              | * |                                               |
| About You                    | ^ |                                               |
| Your name                    |   |                                               |
| Your contact information     |   |                                               |
| Describe yourself            |   | What is your state or province of birth?      |
| When and where you were born |   |                                               |
| Your immigration information |   |                                               |
| Other information            |   |                                               |
| Evidence                     | ~ |                                               |
| Additional Information       | ~ | What is your country of birth?                |
| Review and Submit            | ~ |                                               |
|                              |   | What is your date of birth?                   |
|                              |   | MM/DD/YYYY                                    |
|                              |   |                                               |
|                              |   | Back                                          |
|                              |   | What is your date of birth?                   |
|                              |   | Back                                          |

### **Birth Information**

List your city and state of **Birth**. Pick the country from the drop down menu

### Date of Birth Month/Date/Year

| etting Started           | ~     | What is your country of citizenship or<br>nationality?      |
|--------------------------|-------|-------------------------------------------------------------|
| bout You                 | ~     | List all countries where you are currently a citizen or nat |
| Your name                |       |                                                             |
| Your contact information |       |                                                             |
| Describe yourself        |       | + Add country                                               |
| When and where you were  | born  |                                                             |
| Your immigration informa | ition |                                                             |
| Other information        |       |                                                             |
| vidence                  | ~     | What is your Form I-94 Arrival-Depart                       |
| dditional Information    | ~     | Number (ir uny).                                            |
| eview and Submit         | ~     |                                                             |
|                          |       | When did you last arrive in the Unite                       |
|                          |       |                                                             |

al-Departure Record

citizen or national.

he United States? List your arrival date, place of arrival, and status at arrival.

#### Date of arrival

#### MM/DD/YYYY

#### Place of arrival

#### Status at last arrival

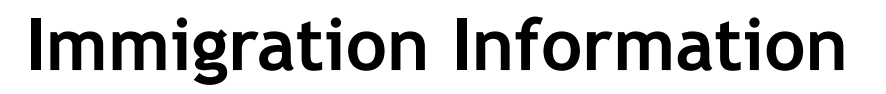

Pick your country of citizenship for dropdown menu. If you have more then one, select "add country".

Obtain your I-94 Record number at www.cbp.gov/i94

**Place of Arrival-** airport you went through CBP

#### Status of Last Arrival- unless you changed your status in the USA, it should state

F1 - Student, Academic Or Language Program.

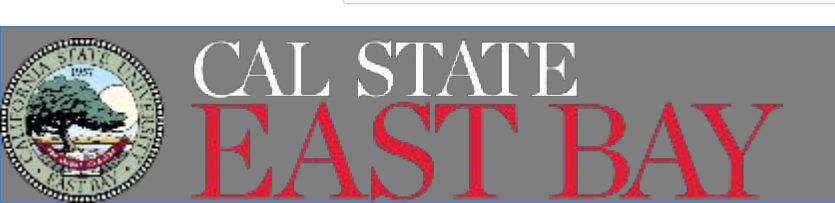

24-Month OPT STEM Extension Tutorial

Center for International Education

### USCIS Form I-765

What is the passport number of your most recently issued passport?

What is your travel document number (if any)?

What is the expiration date of your passport or travel document?

MM/DD/YYYY

What country issued your passport or travel document?

### Immigration Information

**Passport number** of your most recently issued passport

Leave Travel Document number blank

**Expiration Date** of your passport you listed above

Country that **issued** your passport

• Do not use United States if you renewed in the USA, use the country who issued the passport

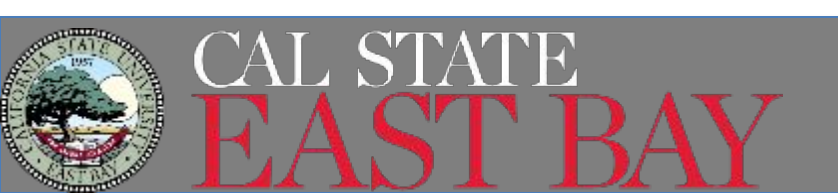

What is your current immigration status or category?

F1 - Student, Academic Or Language Program.

What is your Student and Exchange Visitor Information System (SEVIS) Number (if any)?

Use the "Additional Information" section to include all previously used SEVIS numbers.

N-Back Next

### Immigration Information

In order to be eligible for Post Completion OPT, your **current immigration status** must be F-1

List your **SEVIS number** from your current I-20. It is located on the upper left corner.

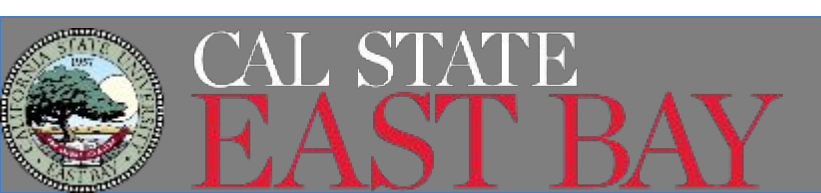

|                           |      | What is your A-Number?                                                                   |
|---------------------------|------|------------------------------------------------------------------------------------------|
| Getting Started           | ~    | I do not have or know my A-Number.                                                       |
| About You                 | ^    | A-                                                                                       |
| Your name                 |      |                                                                                          |
| Your contact information  |      |                                                                                          |
| Describe yourself         |      |                                                                                          |
| When and where you were   | born | What is your USCIS Online A                                                              |
| Your immigration informat | tion | Providing your unique USCIS Online Acco<br>manage your account. You may already h        |
| Other information         |      | filed certain paper forms and received ar<br>mail. You can find the OAN at the top of th |
| Evidence                  | ~    | an A-Number.                                                                             |
| Additional Information    | ~    | I do not have or know my USCIS Onli                                                      |
| Review and Submit         | ~    |                                                                                          |
|                           |      |                                                                                          |

#### A-Number?

#### **USCIS Online Account Number?**

que USCIS Online Account Number (OAN) helps us nt. You may already have an OAN if you previously forms and received an Account Access Notice in the he OAN at the top of the notice; it is not the same as

or know my USCIS Online Account Number.

### Other Information

Use the USCIS # listed on your current EAD for your A-

You will only have a USCIS Online Account Number if you have previously submitted a document or application via USCIS online

- You can find this number on your receipt or approval notice from your current OPT

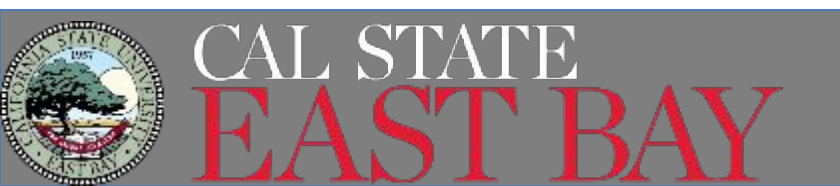

Has the Social Security Administration (SSA) ever officially issued a Social Security card to you?

| 0            | Yes |
|--------------|-----|
| $\mathbf{O}$ | Yes |

O No

What is your Social Security number (if known)?

Do you want the SSA to issue you a Social Security card?

O Yes

O No

**Other Information** 

Select Yes to **Social Security card** 

List your SSN

Since you don't need another **Social Security card**, select No.

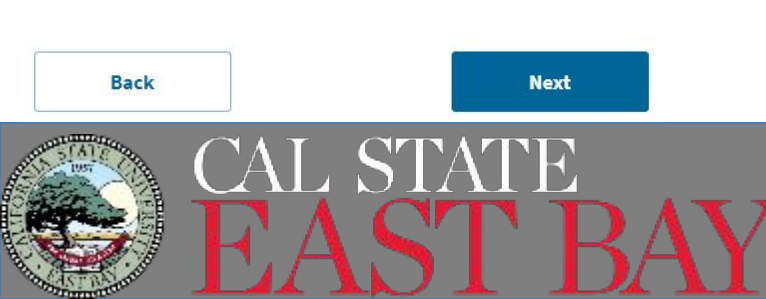

#### 24-Month OPT STEM Extension Tutorial

**Getting Started** 

About You

Evidence

Form I-94

Document

Form I-20

College degree

Institution accreditation

Additional Information

Review and Submit

2 x 2 photo of you

Employment Authorization

## USCIS Form I-765

#### 2 X 2 Photo Of You

Upload a recent color photograph of yourself that measures 2 inches by 2 inches, with your face measuring 1 inch to 1 3/8 inch from your chin to the top of your head. Your eyes should be between 1 1/8 inch and 1 3/8 inch from the bottom of the photo.

Make sure your whole face is visible, you are facing the camera directly, and the background is white or off-white. Your head must be bare, unless contrary to your religious beliefs.

If you need help understanding the photo requirements or want to resize, rotate, or crop your photo, you can use to the Department of State's <u>photo composition</u> <u>tools</u>. Please note that we cannot approve your application without your photo.

#### File requirements

- Clear and readable
- Accepted file formats: JPG, JPEG, or PNG
- No encrypted or password-protected files
- If your documents are in a foreign language, upload a full English translation and the translator's certification with each original document.
- Accepted characters: English letters, numbers, spaces, periods, hyphens, underscores, and parentheses
- Maximum size: 6MB per file

Choose or drop files here to upload

### Evidence

### **2x2 Photo** You must provide a **photo** which meets <u>Department of State's</u> <u>specifications</u>. This photo will be used on your EAD card.

- Taken within the past 6 months
- Full face view with white background
- In color

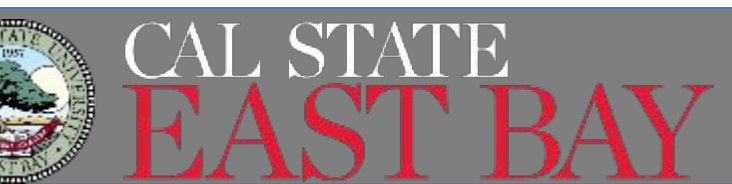

#### I-94, Arrival And Departure Record

Upload a copy of one of the following:

- Your Form I-94, Arrival-Departure Record (front and back);
- A printout of your electronic Form I-94 ; or
- Your passport or other travel document.

If you were admitted to the United States by CBP at an airport or seaport after April 30, 2013, CBP may have issued you an electronic Form I-94 instead of a paper Form I-94. You may visit the <u>CBP website</u> to obtain a paper version of an electronic Form I-94. CBP does not charge a fee for this service. Some travelers admitted to the United States at a land border, airport, or seaport, after April 30, 2013, with a passport or travel document, who were issued a paper Form I-94 by CBP, may also be able to obtain a replacement Form I-94 from the CBP website without charge.

If your Form I-94 cannot be obtained from the CBP website, it may be obtained by filing Form I-102, Application for Replacement/Initial Nonimmigrant Arrival-Departure Record, with USCIS. USCIS does charge a fee for this service.

#### File requirements

- Clear and readable
- Accepted file formats: JPG, JPEG, PDF, TIF, or TIFF
- No encrypted or password-protected files
- If your documents are in a foreign language, upload a full English translation and the translator's certification with each original document.
- Accepted characters: English letters, numbers, spaces, periods, hyphens, underscores, and parentheses
- Maximum size: 6MB per file

Choose or drop files here to upload

Back

Next

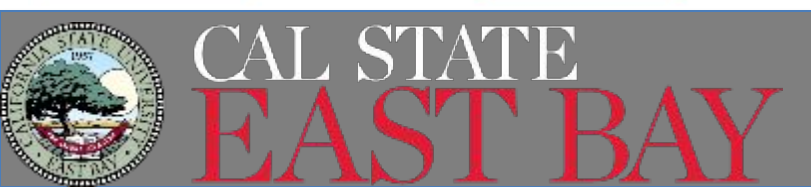

### Evidence

### I-94 Arrival/Departure Record You must upload your most recent I-94 record which you obtained at www.cbp.gov/i94

#### Employment Authorization Document Or Government ID

Upload a copy of your last Employment Authorization document (EAD) (front and back). If you were not previously issued an EAD, you must upload a copy of a government-issued identity document (such as a passport) showing your picture, name, and date of birth; a birth certificate with photo ID; a visa issued by a foreign consulate; or a national ID document with photo and/or fingerprint. The identity document photocopy must clearly show your facial features and contain your biographical information.

#### File requirements

- Clear and readable
- Accepted file formats: JPG, JPEG, PDF, TIF, or TIFF
- No encrypted or password-protected files
- If your documents are in a foreign language, upload a full English translation and the translator's certification with each original document.
- Accepted characters: English letters, numbers, spaces, periods, hyphens, underscores, and parentheses
- Maximum size: 6MB per file

Choose or drop files here to upload

Back

Next

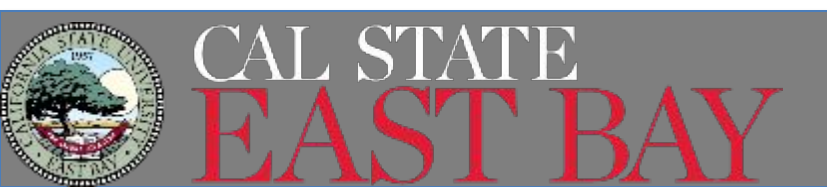

### Evidence

### **Government Issued ID** Upload the front and back of your current Post Completion

### OPT EAD card.

• You do not need to upload multiple types of ID.

I-20, Certificate Of Eligibility For Nonimmigrant Student Status

Important information regarding your Form I-20

Do **NOT** submit this form until you receive a Form I-20 recommendation from your DSO. We will deny your application if you do not include your Form I-20 recommendation when you submit Form I-765. If you need to provide Form I-765 to your DSO, print or download this draft before you submit.

Upload a copy of the Form I-20, Certificate of Eligibility for Nonimmigrant Student Status endorsed by the Designated School Official (DSO). For the (c)(3)(B) eligibility category, your DSO must have entered the recommendation for OPT into your SEVIS record within 30 days of you submitting Form I-765. If you fail to do so, we will deny your OPT request. For the (c)(3)(C) eligibility category, the Form I-20 must have been endorsed by the DSO within 60 days of submitting Form I-765.

File requirements

- Clear and readable
- Accepted file formats: JPG, JPEG, PDF, TIF or TIFF
- No encrypted or password-protected files
- If your documents are in a foreign language, upload a full English translation and the translator's certification with each original document.
- Upload no more than five documents at a time
- Accepted file name characters: English letters, numbers, spaces, periods, hyphens, underscores, and parentheses
- Maximum size: 12MB per file

Back

Choose or drop files here to upload

Next

### Evidence

USCIS Form I-765

### **OPT STEM Request I-20**

Upload your most recent **OPT STEM Request I-20** which CIE recently issued you.

- No, you do not need to submit any other I-20's
- Remember it has to be uploaded and submitted within 60 days of CIE recommending your OPT STEM in SEVIS.

#### College Degree

Upload evidence the degree that is the basis for the STEM OPT extension is in one of the degree programs currently listed on the <u>STEM Designated Degree Program</u> List or a copy of your prior STEM degree.

#### File requirements

- Clear and readable
- Accepted file formats: JPG, JPEG, PDF, TIF, or TIFF
- No encrypted or password-protected files
- If your documents are in a foreign language, upload a full English translation and the translator's certification with each original document.
- Accepted characters: English letters, numbers, spaces, periods, hyphens, underscores, and parentheses
- Maximum size: 6MB per file

Choose or drop files here to upload

### Evidence

### **College Degree**

Upload a copy of your diploma which shows the **STEM degree** you completed.

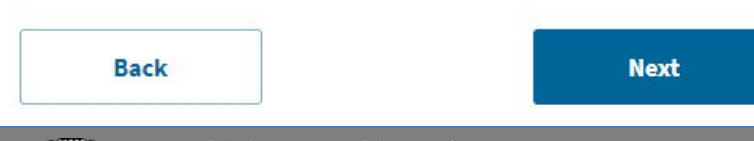

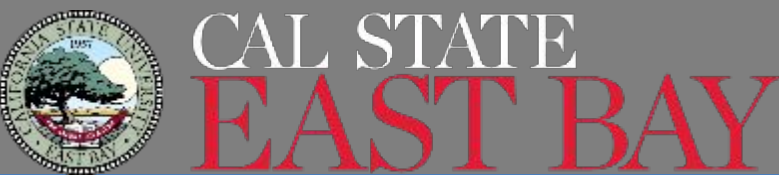

#### Institution Accreditation

Upload evidence that the institution that granted your STEM degree is currently accredited by the U.S. Department of Education and certified by the Student Exchange and Visitor Program (SEVP), if this STEM OPT extension is based on a previously earned STEM degree.

#### File requirements

- Clear and readable
- Accepted file formats: JPG, JPEG, PDF, TIF or TIFF
- No encrypted or password-protected files
- If your documents are in a foreign language, upload a full English translation and the translator's certification with each original document.
- Upload no more than five documents at a time
- Accepted file name characters: English letters, numbers, spaces, periods, hyphens, underscores, and parentheses
- Maximum size: 6MB per file

Back

Choose or drop files here to upload

Next

### Evidence

### Institution Accreditation

The majority of you will NOT upload anything for this section.

This section is intended for students who are applying based on **a prior degree**, not the degree you completed at CSUEB.

#### Additional Information

If you need to provide any additional information for any of your answers to the questions in this form, enter it into the space below. You should include the questions that you are referencing.

If you do not need to provide any additional information, you may leave this section blank.

| - Add a response |  |
|------------------|--|
|                  |  |
|                  |  |
|                  |  |

### **Additional Information**

Only use this section if you have **additional information** that pertains to this application that you haven't included already.

 Example- your passport has expired and you have submitted a renewal application and have a receipt that you would like to submit.

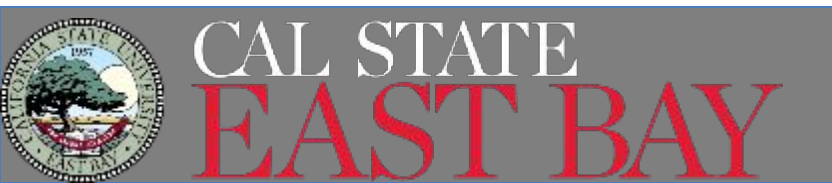

I-765, Application for Employment Authorization

**Getting Started** 

Additional Information

Review and Submit

our statement

Your application summary

About You

Evidence

## USCIS Form I-765

### **Review and Submit**

Confirms the fee \$410- will increase to \$470 on April 1, 2024

The system will review your application and alert you the status. Green- good to go Yellow- you should review Red- not eligi corrected.

> There are errors in About You: When and where you were born

> > Edit my responses

### Check your application before you submit We will review your application to check for accuracy and completeness before you submit it.

We encourage you to provide as many responses as you can throughout the application, to the best of your knowledge. Missing information can slow down the review process after you submit your application.

You can return to this page to review your application as many times as you want before you submit it.

Your fee

Your form filing fee is: \$410

Refund Policy: USCIS does not refund fees, regardless of any action we take on your application, petition or request, or how long USCIS takes to reach a decision. By continuing this transaction, you acknowledge that you must submit fees in the exact amount and that you are paying the fees for a government service.

| 0 | We found no alerts or warnings in your application |  |
|---|----------------------------------------------------|--|
|   |                                                    |  |
| _ |                                                    |  |

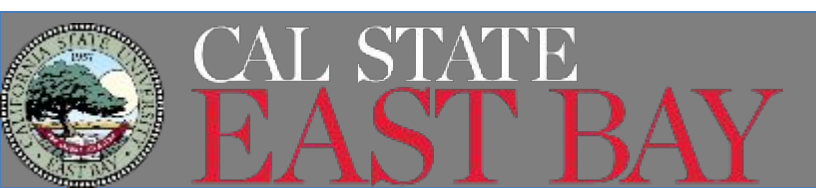

#### Review the I-765 form information

Here is a summary of all the information you provided in your application.

Make sure you have provided responses for everything that applies to you before you submit your application. You can edit your responses by going to each application section using the site navigation.

We also prepared a draft case snapshot with your responses, which you can download below.

🛆 View draft snapshot 🗛 Print

Getting Started

Basis of eligibility

What is your eligibility category?

(c)(3)(C) STEM Extension

### **Review and Submit**

### Your Application Summary You can print/save a copy of the I-765 form by clicking here.

• Strongly recommend you save a copy for your records

# This will show all your **responses** from the form.

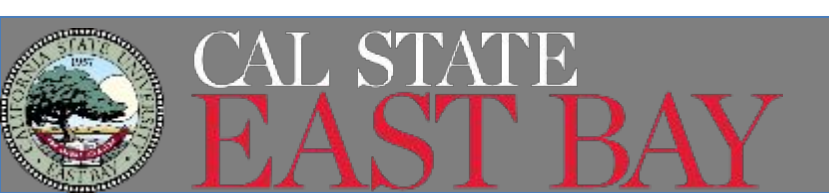

### **Review and Submit**

#### Applicant's statement

You must read and agree to the statement below.

I can read and understand English, and have read and understand every question and instruction on this application, as well as my answer to every question.

#### Statement

You must **agree to the statement** that you can read and understand English and you have understood the questions

Next

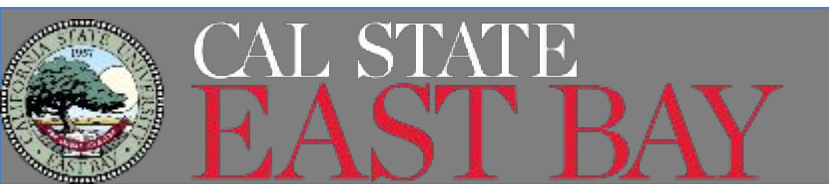

#### Applicant's Declaration and Certification

You must read and agree to the certification below. If you knowingly and willfully falsify or conceal a material fact or submit a false document with your application, we can deny your application and may deny any other immigration benefit. You may also face criminal prosecution and penalties provided by the law.

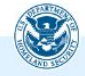

Copies of any documents I have submitted are exact photocopies of unaltered, original documents, and I understand that USCIS may require that I submit original documents to USCIS at a later date. Furthermore, I authorize the release of any information from any and all of my records that USCIS may need to determine my eligibility for the immigration benefit that I seek.

I furthermore authorize release of information contained in this application, in supporting documents, and in my USCIS records, to other entities and persons where necessary for the administration and enforcement of U.S. immigration law.

I understand that USCIS may require me to appear for an appointment to take my biometrics (fingerprints, photograph, and/or signature) and, at that time, if I am required to provide biometrics, I will be required to sign an oath reaffirming that:

1) I reviewed and understood all of the information contained in, and submitted with, my application; and

I certify, under penalty of perjury, that all of the information in my application and any document submitted with it were provided or authorized by me, that I reviewed and understand all of the information contained in, and submitted with, my application and that all of this information is complete, true, and correct.

I have read and agree to the applicant's statement

You must provide your digital signature below by typing your full legal name. We may deny your application if you do not completely fill out this application or fail to submit required documents. We will record the date of your signature with your application.

### **Review and Submit**

### Declaration and Certification

#### Read!

Once you have read it and checked the box, a **signature box** will appear. You will type your name and this will be considered your **digital signature**.

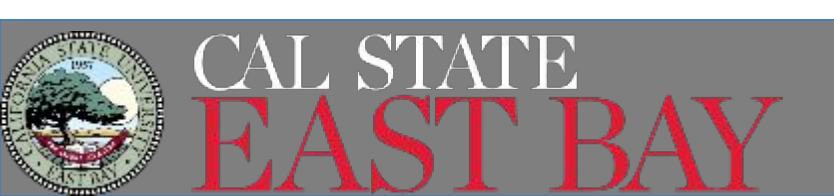

#### Pay for and submit your application

The final step to submit your Form I-765, Application for Employment Authorization is to pay the required fee.

Your application fee is: \$410.

Refund Policy: By continuing this transaction, you agree that you are paying for a government service and that the filing fee, biometric services fee and all related financial transactions are final and not refundable, regardless of any action USCIS takes on an application, petition or request, or how long USCIS takes to reach a decision. You must submit all fees in the exact amounts.

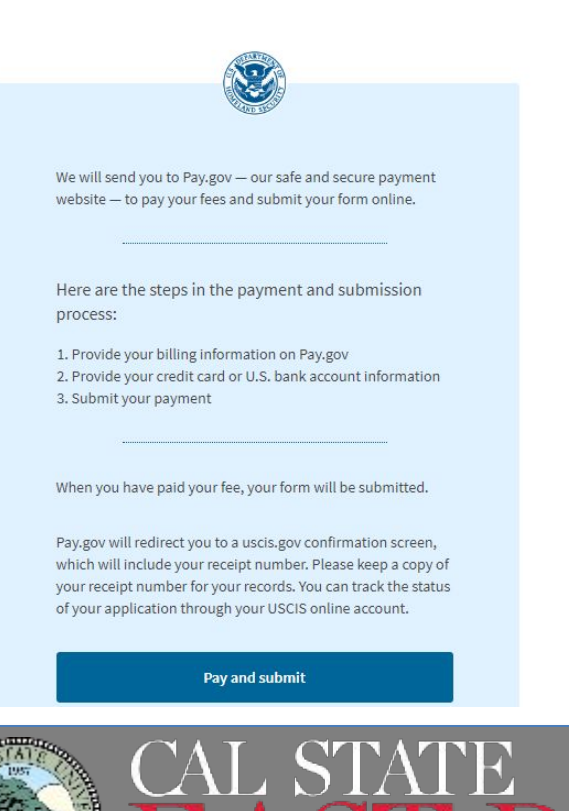

### **Review and Submit**

### Pay and Submit

STOP- this is the best time to confirm everything is complete. Once you pay for the application, you cannot alter any of your answers!! Payments are NON-REFUNDABLE

Once you are ready to **submit your application and pay**, you will be directed to <u>pay.gov</u> to complete the payment.

#### **USCIS I-765**

#### Payment Information

Payment Amount \$410.00

#### I want to pay with my

) Bank account (ACH)

) Debit or credit card

#### Continue

<u>Cancel</u>

### **Review and Submit**

### Pay.gov

You will be given 2 options to **pay** online.

- Via your bank
- Debit or Credit card

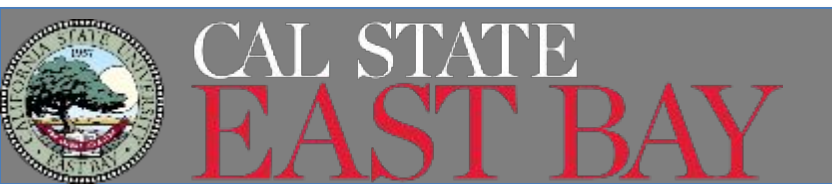

#### **USCIS I-765**

| Please provide the payment information | below. Required fields are marked |
|----------------------------------------|-----------------------------------|
|----------------------------------------|-----------------------------------|

Agency Tracking ID C1AQYNYMLY9R2B

Payment Amount

\$410.00

\* Cardholder Name

\* Cardholder Billing Address

|                 | * Card Number                 |    |
|-----------------|-------------------------------|----|
| City            |                               |    |
|                 |                               |    |
| * Country       | * Expiration Date             |    |
| Select Country  | ♦     Select     ♦     Select | \$ |
| State/Province  | * Security Code               |    |
|                 | What's this?                  |    |
| ZIP/Postal Code |                               |    |
|                 | Continue Previous Cancel      |    |

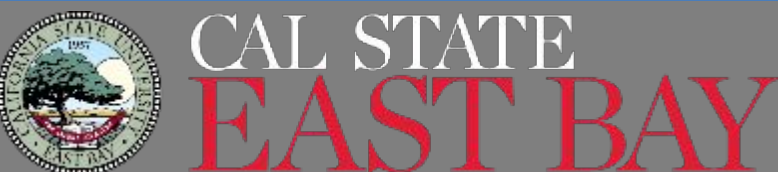

### **Review and Submit**

### Pay.gov

#### Debit or Credit Card Option

#### **USCIS I-765**

Please provide the payment information below. Required fields are marked with an \*

Agency Tracking ID

50KFGPIGI1ZCWI

Payment Amount

\$410.00

\* Account Holder Name

#### \* Account Type

| Jung P Internets 1000<br>T22 Chain American<br>Lastrike, Kontekly 4225<br>Are Bank 153,<br>Are Bank 153,<br>COLVOORBEDGE, 550 1505 / 97 / 1/4 (200) |  |
|----------------------------------------------------------------------------------------------------|--|

#### \* Routing Number

\* Account Number

\* Confirm Account Number

Continue

Previous Cancel

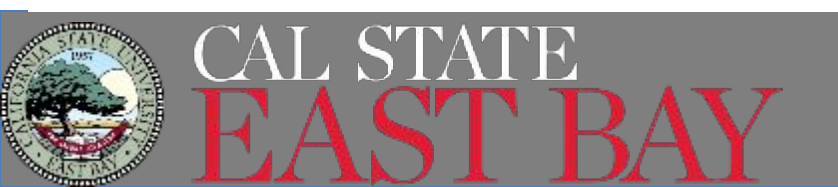

### **Review and Submit**

### Pay.gov

Bank Option- Check Make sure you have enough funds in your account!

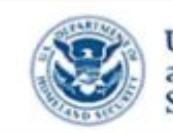

U.S. Citizenship and Immigration Services

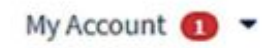

applicant > app\_800@demo.com > 20817a5d-354e-4f72-9439-1a9aba3f5285

#### You successfully submitted your I-765

We will contact you if we have any questions or need additional information. You can track the status of your application through your USCIS online account.

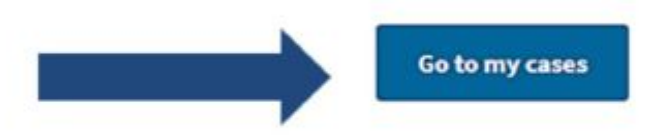

# Your have successfully submitted your application to USCIS.

# Click on "Go to my cases" to get your receipt!

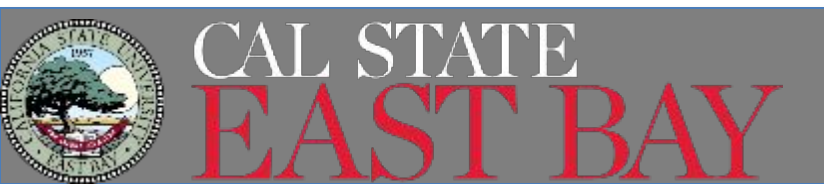

U.S. Citizenship

Services

and Immigration

## USCIS Form I-765

## **Tracking Your Case**

| I-765 Application for Employ<br>Submitted on April 13, 2021 Receipt # IOE<br>View PDF - | ment Authorization                                                                                      |                                                                                         |
|-----------------------------------------------------------------------------------------|----------------------------------------------------------------------------------------------------|-----------------------------------------------------------------------------------------|
| Case status Case history Do                                                             | cuments                                                                                                 |                                                                                         |
| USCIS Notices                                                                           |                                                                                                    |                                                                                         |
| File                                                                                    | Date Sent                                                                                               | Action                                                                                  |
| Receipt Notice.pdf                                                                      | April 13, 2021                                                                                          | N/A                                                                                     |
| our uploads                                                                             |                                                                                                    |                                                                                         |
| ou may upload additional evidence that<br>equested. USCIS will consider the timelin     | you a ge may assist USCIS in adjudicating your app<br>ess and relevance of unrequested evidence when ma | plication, even if the evidence was not specificall<br>king a decision about your case. |
| Ci.                                                                                     | Document                                                                                                | happe atcd                                                                              |

Unsolicited evidence is any additional information or evidence that we did not request from you. If you upload evidence that we did not request from you, USCIS will consider the timeliness and relevance of this information when making a decision about your case.

Upload evidence

# All notices are posted to your account

- Receipt notice
- Biometrics notice
- Request for Evidence (RFE)
- PDF of completed form
- Decision letter
- \* Notices are also mailed to the mailing address on file

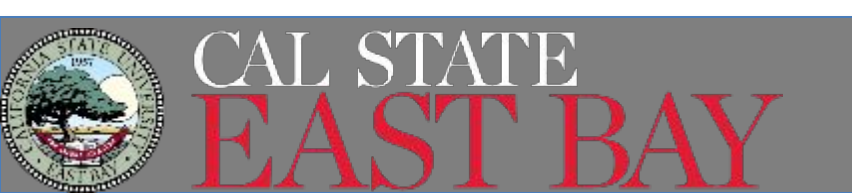

### Employment Authorization Document (EAD)

USCIS takes approximately 2-4 months for processing.

- Review card to make sure the information is accurate. If not, contact CIE.
- Present your EAD to employers as proof of your legal work authorization
- The EAD is a required document for entry into the US during OPT STEM.
- Email a copy to CIE upon receiving the card

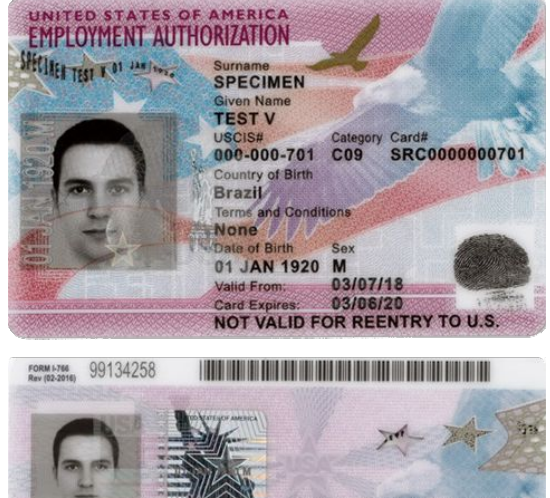

IAUSA0000007010SRC0000000701<< 2001012M1105108BRA<<<<<<<<< SPECIMEN<<TEST<V0ID<<<<<<<<<

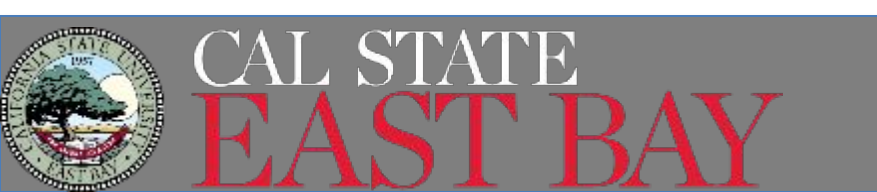

### **Reporting Requirements**

Required Reporting (within 10 days of the change)

- Report address changes
- Report phone number changes
- Report employer changes or updates
- 6- Month Validation Reports
- 12 and 24 month Evaluations
- Date of departure from the U.S. if you leave prior to OPT STEM end date and want to end your OPT
- Change of status to another immigration status

Download SEVP's **STEM OPT Reporting Requirements one-pager**!

Reporting is MANDATORY! If you fail to report, your SEVIS record will be subject to termination.

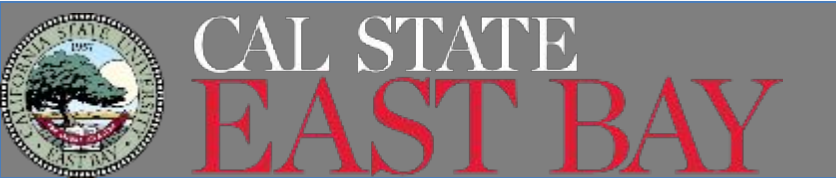

## The SEVP Portal

- You can update your address and phone number in the SEVP Portal.
- You will not be able to update employer information in SEVP Portal
  - You will need to submit a new I-983 to CIE to update employer information
  - Updates made by CIE can take up to 24 hours to reflect in your SEVP Portal
- Your validation and evaluation reporting schedule is in your SEVP Portal

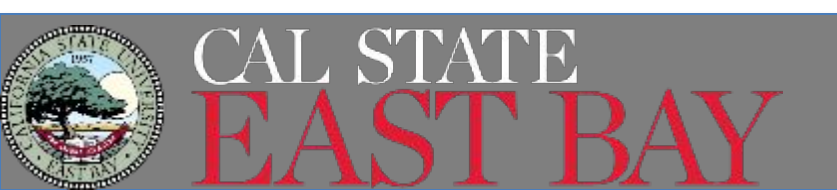

## Evaluations & Validation Reports

### Validation Reports

- You must submit a validation report to CIE every 6 months starting from the date the 24-month STEM begins and ends when your EAD expires or your F-1 status ends
- 4 validations in total over 24 months
  - Mark your calendar to report 6 months from your EAD card start date
- Failure to report could affect your SEVIS status

### Annual Evaluations

- You must submit Form I-983 page 5 to CIE at each 12 months along with your validation report
- You also must submit the final evaluation when you leave an employer

# Review CIE's OPT STEM 24-Month Reporting page for reporting method and requirements

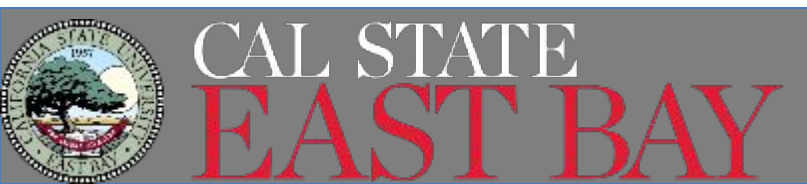

## **Report Material Changes to Form I-983**

<u>Material changes to the I-983</u> must be submitted to CIE via an updated I-983. Material Changes may include, but are not limited to:

- . Change in your employer address or supervisor
- Any changes to the employer's Employer Identification Number resulting from a change in the employer's ownership or structure
- . Any reduction in your compensation that is not tied to a reduction in hours worked
- Any significant decrease in hours per week that you engage in a STEM training opportunity.
- Changes to the employer's commitments or your learning objectives as documented in your I-983

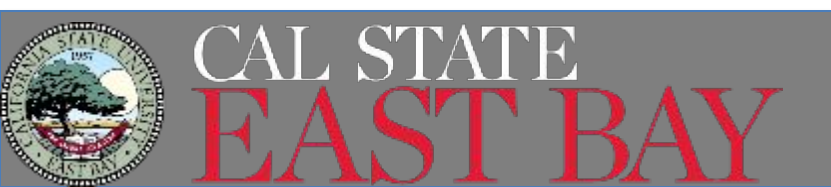

## Changing Employers While on OPT STEM

If you change employers during your 24-month STEM OPT or while your OPT STEM application is Pending with USCIS follow the instructions listed on our <u>Changing Employers while on OPT STEM</u> page.

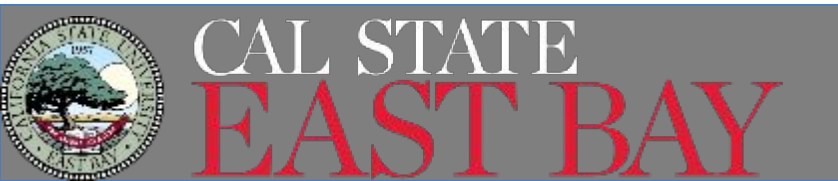

## Address Changes While on OPT STEM

If you change your residential address during OPT STEM, in addition to updating your SEVP Portal, please update

- MyCSUEB
- USCIS via the <u>Change of Address Page</u>
  - If you do not have a receipt number or a pending case, you may respond "NO" in order to submit the Form AR-11 for an address change only.

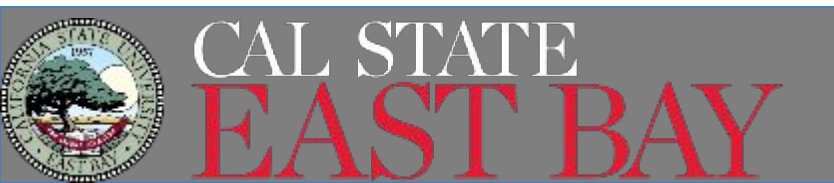

## Travel while on OPT STEM

Documents required to return to the USA

- A valid EAD card
- An endorsed I-20 (Endorsement only valid for 6 months)
- A valid F-1 visa
- A valid passport
- A letter from your employer (recommended)

Please review <u>CIE's Travel</u> page for any updates and form links

Travel while OPT STEM is pending, but before STEM OPT Cards is Received

- There is a higher risk with traveling while your application is pending after your Post Completion EAD expires
- If your OPT STEM application is denied while outside the U.S., and your Post Completion EAD has expired, you will not be able to re-enter the U.S. in F-1 status and will not be able to reapply

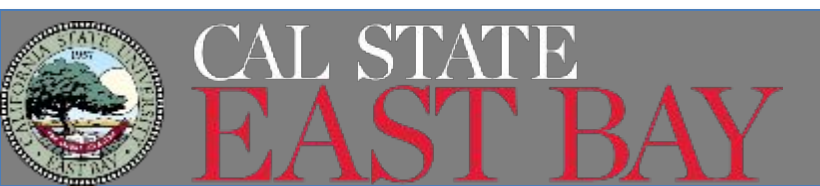

## Completing OPT & Grace Period

- You have a 60 day grace period following the end of your OPT STEM EAD. Your options include:
  - Exit the U.S. within 60 days
  - Obtain a new I-20
    - <u>Transfer your SEVIS record</u> to a new school
    - Or request a Change of Level I-20 if you are continuing your studies at CSUEB
  - Work with an immigration lawyer regarding a Change of Status application to a new visa status.
- The only additional extension of OPT is OPT <u>Cap-Gap</u>, for students who have a pending or approved H-1B application.

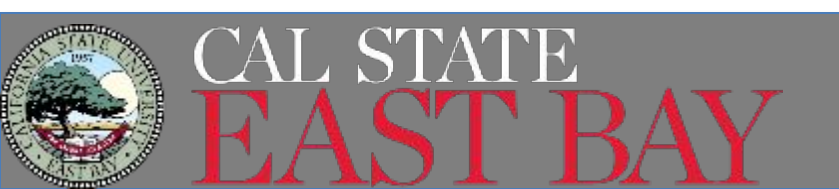

## REMINDERS

- You must obtain an OPT STEM I-20 from CIE before submitting your OPT STEM application to USCIS.
- You must sign (ink signature) your I-20 before submitting as part of your application
  - You are currently not eligible to electronically sign your I-20 at this time
- Application must be submitted to USCIS within 60 days of CIE Advisor's signature on page 1
- You must be INSIDE the USA to apply for STEM OPT
- If you receive an RFE during your OPT STEM application, please contact CIE with a copy of the RFE.
- YOU MUST REPORT- you must submit validation and evaluations in a timely manner

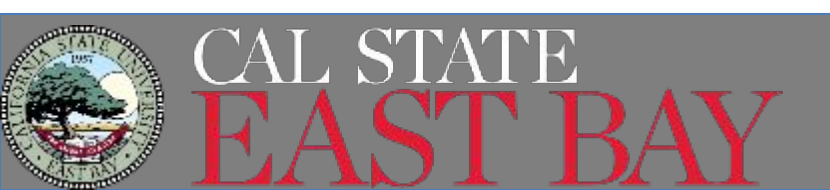